# Internet Managed Thermostat (IMT) Configuration Guide (IMT550c and IMT550w)

Release 1.0

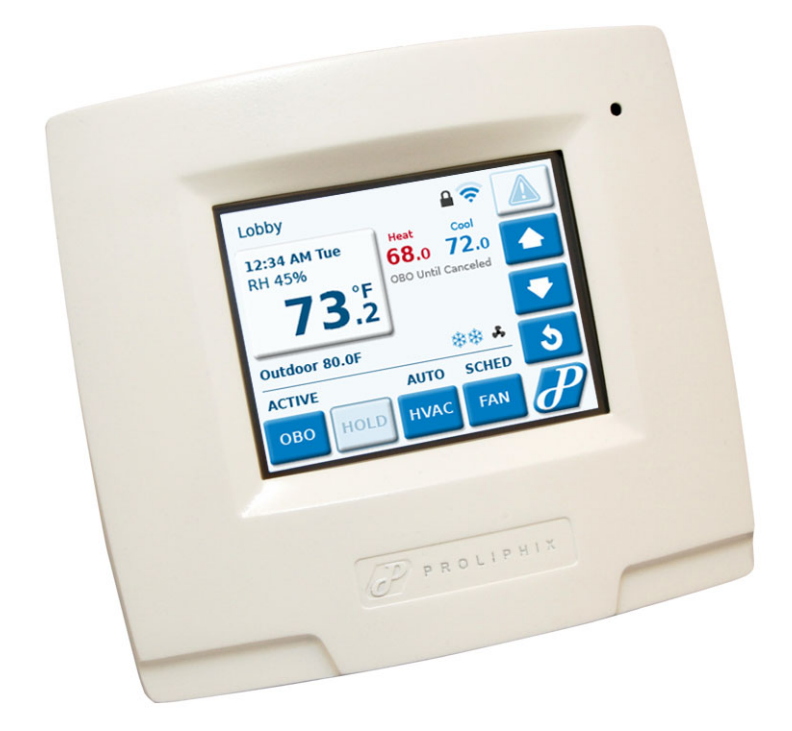

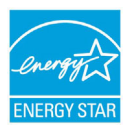

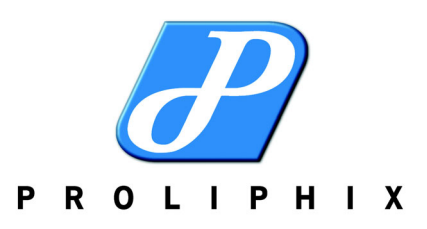

Part No. 600-03001-550, Rev. 1 July 2010 Copyright

Copyright © 2010 Proliphix, Inc. All Rights Reserved.

The following are trademarks of Proliphix, Inc.:

All other trademarks are the property of their respective owners.

This document contains information that is the property of Proliphix, Inc. This document may not be copied, reproduced, reduced to any electronic medium or machine readable form, or otherwise duplicated, and the information herein may not be used, disseminated or otherwise disclosed, except with the prior written consent of Proliphix, Inc.

#### License for Use of Proliphix Software

|                     | IMPORTANT NOTICE READ CAREFULLY: This License For Customer Use of the Proliphix<br>Remote Management Interface Software ("PROLIPHIX LICENSE") is the agreement which governs use<br>of the software of Proliphix Incorporated and its subsidiaries ("Proliphix") downloadable here from,<br>including computer software and associated printed materials ("PROLIPHIX SOFTWARE"). By<br>downloading, installing, or otherwise using the PROLIPHIX SOFTWARE, you agree to be bound by the<br>terms of this PROLIPHIX LICENSE. If you do not agree to the terms of this PROLIPHIX LICENSE, do<br>not download or run the PROLIPHIX SOFTWARE.                                                                                                    |
|---------------------|----------------------------------------------------------------------------------------------------|
| RECITALS            | Use of Proliphix's products requires four elements: the Thermostat, the Thermostat FIRMWARE, the Proliphix Remote Management Software and a personal computer. The PROLIPHIX SOFTWARE is protected by copyright laws and international copyright treaties, as well as other intellectual property laws and treaties. This PROLIPHIX LICENSE sets forth the terms and conditions of the SOFTWARE LICENSE only.                                                                                                    |
| DEFINITIONS         | Customer. Customer means the entity or individual that uses the SOFTWARE.                                                                                                    |
| GRANT OF<br>LICENSE | <b>Rights and Limitations of Grant</b> . Proliphix hereby grants Customer the following non-exclusive, non-transferable right to use the SOFTWARE, with the following limitations:                                                                                                    |
|                     | <b>Rights</b> . Customer may use the SOFTWARE on one or more computers, and may not otherwise copy the SOFTWARE. This PROLIPHIX LICENSE of SOFTWARE may be used concurrently on different computers.                                                                                                    |
| LIMITATIONS         | <b>No Reverse Engineering</b> . Customer may not reverse engineer, decompile, or disassemble the SOFTWARE, nor attempt in any other manner to obtain the source code.                                                                                                    |
|                     | No Separation of Components. The SOFTWARE is licensed as a single product. Its component parts                                                                                                    |
|                     | may not be separated for use on more than one computer, nor otherwise used separately from the other parts.                                                                                                    |
|                     | may not be separated for use on more than one computer, nor otherwise used separately from the other parts. No Rental. Customer may not rent or lease the SOFTWARE to someone else.                                                                                                    |
| TERMINATION         | <ul> <li>may not be separated for use on more than one computer, nor otherwise used separately from the other parts.</li> <li>No Rental. Customer may not rent or lease the SOFTWARE to someone else.</li> <li>This LICENSE will automatically terminate if Customer fails to comply with any of the terms and conditions hereof. In such event, Customer will be prohibited from access to the SOFTWARE by termination of Customer's Remote Management Interface account.</li> </ul>                                                                                                    |
| TERMINATION         | <ul> <li>may not be separated for use on more than one computer, nor otherwise used separately from the other parts.</li> <li>No Rental. Customer may not rent or lease the SOFTWARE to someone else.</li> <li>This LICENSE will automatically terminate if Customer fails to comply with any of the terms and conditions hereof. In such event, Customer will be prohibited from access to the SOFTWARE by termination of Customer's Remote Management Interface account.</li> <li>Defensive Suspension. If Customer commences or participates in any legal proceeding against Proliphix, then Proliphix may, in its sole discretion, suspend or terminate all license grants and any other rights provided under this LICENSE during the pendency of such legal proceedings.</li> </ul>                                                                                                    |
| TERMINATION         | <ul> <li>may not be separated for use on more than one computer, nor otherwise used separately from the other parts.</li> <li>No Rental. Customer may not rent or lease the SOFTWARE to someone else.</li> <li>This LICENSE will automatically terminate if Customer fails to comply with any of the terms and conditions hereof. In such event, Customer will be prohibited from access to the SOFTWARE by termination of Customer's Remote Management Interface account.</li> <li>Defensive Suspension. If Customer commences or participates in any legal proceeding against Proliphix, then Proliphix may, in its sole discretion, suspend or terminate all license grants and any other rights provided under this LICENSE during the pendency of such legal proceedings.</li> <li>All title and copyrights in and to the SOFTWARE (including but not limited to all images, photographs, animations, video, audio, music, text, and other information incorporated into the SOFTWARE), the accompanying printed materials, and any copies of the SOFTWARE, are owned by Proliphix, or its suppliers. The SOFTWARE is protected by copyright laws and international treaty provisions. Accordingly, Customer is required to treat the SOFTWARE like any other copyrighted material, except as otherwise allowed pursuant to this LICENSE and that it may make one copy of the SOFTWARE solely for backup or archive purposes.</li> </ul> |

| DISCLAIMER OF<br>WARRANTIES<br>AND<br>LIMITATION ON<br>LIABILITY | No Warranties. TO THE MAXIMUM EXTENT PERMITTED BY APPLICABLE LAW, THE<br>SOFTWARE IS PROVIDED "AS IS" AND PROLIPHIX AND ITS SUPPLIERS DISCLAIM ALL<br>WARRANTIES, EITHER EXPRESSED OR IMPLIED, INCLUDING, BUT NOT LIMITED TO,<br>IMPLIED WARRANTIES OF MERCHANTABILITY AND FITNESS FOR A PARTICULAR<br>PURPOSE.                                                                                                    |
|------------------------------------------------------------------|----------------------------------------------------------------------------------------------------|
|                                                                  | <b>No Liability for Consequential Damages</b> . TO THE MAXIMUM EXTENT PERMITTED BY<br>APPLICABLE LAW, IN NO EVENT SHALL PROLIPHIX OR ITS SUPPLIERS BE LIABLE FOR<br>ANY SPECIAL, INCIDENTAL, INDIRECT, OR CONSEQUENTIAL DAMAGES WHATSOEVER<br>(INCLUDING, WITHOUT LIMITATION, DAMAGES FOR LOSS OF BUSINESS PROFITS,<br>BUSINESS INTERRUPTION, LOSS OF BUSINESS INFORMATION, OR ANY OTHER<br>PECUNIARY LOSS) ARISING OUT OF THE USE OF OR INABILITY TO USE THE<br>SOFTWARE, EVEN IF PROLIPHIX HAS BEEN ADVISED OF THE POSSIBILITY OF SUCH<br>DAMAGES.                                                                                                    |
| OTHER                                                            | If any provision of this LICENSE is inconsistent with, or cannot be fully enforced under, the law, such provision will be construed as limited to the extent necessary to be consistent with and fully enforceable under the law. This LICENSE is the final, complete and exclusive agreement between the parties relating to the subject matter hereof, and supersedes all prior or contemporaneous understandings and agreements relating to such subject matter, whether oral or written. This LICENSE may only be modified in writing signed by an authorized officer of Proliphix. Customer agrees that it will not ship, transfer or export the SOFTWARE into any country, or use the SOFTWARE in any manner, prohibited by the United States Bureau of Export Administration or any export laws, restrictions or regulations. |

#### Technical Support

When contacting Proliphix, Inc. for technical assistance, please have the following information available:

- Product model and serial number.
- Type of heating/cooling system (example: gas, oil, or electric; warm air, hot water, heat pump, steam or gravity).
- Location and number of wires attached to your Proliphix thermostat.

For additional assistance, please contact Proliphix, Inc. Technical Support, 9:00 AM to 5:00 PM Eastern Time Monday to Friday:

Web: www.proliphix.com Email: support@proliphix.com Telephone: 1-978-692-3375 Fax: 978-692-3378

#### Warranty Information

Proliphix, Inc. warrants its products to be free from manufacturing defects in materials and workmanship under normal use for a period of 3 years for the IMT series thermostats from the date of purchase.

Proliphix shall not be liable to honor the terms of this warranty if the product has been used in any other application other than that for which it was intended, or if it has been subjected to misuse, accidental damage, acts of God, modification, or improper installation procedures. Furthermore, this warranty covers only products which have all original and unaltered markings and labels (serial numbers, model numbers, etc.) of manufacture. This limited warranty does not cover the repair of cracked, scratched, broken or modified plastics; other cosmetic damage; or parts that have been altered, defaced or removed; or the scratching, cracking or breakage of the product.

This warranty is not transferable.

THE FOREGOING WARRANTIES ARE THE SOLE AND EXCLUSIVE WARRANTIES EXPRESSED OR IMPLIED GIVEN BY PROLIPHIX IN CONNECTION WITH THE PRODUCT, AND PROLIPHIX DISCLAIMS ALL IMPLIED WARRANTIES, INCLUDING IMPLIED WARRANTIES OF MERCHANTABILITY, FITNESS FOR A PARTICULAR PURPOSE AND NONINFRINGEMENT OF THIRD PARTY RIGHTS. PROLIPHIX DOES NOT PROMISE THAT THE PRODUCT IS ERROR-FREE OR WILL OPERATE WITHOUT INTERRUPTION. PROLIPHIX WILL NOT BE LIABLE FOR INCIDENTAL OR CONSEQUENTIAL DAMAGES OR FOR ANY OTHER LOSSES, EXPENSES OR DAMAGES RELATING TO PRODUCT DEFECTS OR FAILURES. CUSTOMER'S SOLE REMEDY, AND PROLIPHIX'S SOLE OBLIGATION, WITH RESPECT TO ANY PRODUCT DEFECTS OR FAILURES (REGARDLESS OF WHETHER YOUR CLAIM IS ASSERTED IN CONTRACT, TORT, STRICT LIABILITY OR OTHERWISE) SHALL BE (AT PROLIPHIX'S SOLE OPTION) REPAIR, REPLACEMENT OR REFUND OF THE PRICE PAID. IN NO EVENT WILL PROLIPHIX'S LIABILITY WITH RESPECT TO A PRODUCT, EXCEED THE PRICE PAID FOR SUCH PRODUCT.

This warranty statement supersedes all previous warranties.

This warranty extends to products purchased directly from Proliphix or an authorized Proliphix agent, dealer, distributor, or reseller.

Material Return Procedure

No merchandise may be returned for credit, exchange, or service without prior authorization from Proliphix. To obtain warranty service for Proliphix products, contact Proliphix Customer Service (1-866-475-4846) and request a Return Material Authorization (RMA) number.

Products may be returned for credit, exchange, or service with a Proliphix RMA number and with proof of purchase. Enclose a note explaining the symptoms of the problem, stating the RMA number, and the name, address and phone number of the company or individual contact.

Authorized returns must be shipped prepaid to Proliphix at:

Proliphix, Inc. 3 Lan Drive Westford, MA 01886 The RMA number must be clearly marked on the outside of the package. Products received without an RMA number or without shipping prepaid will be subject to refusal by Proliphix. Proliphix reserves the right to charge a 15% restocking fee plus shipping costs on any products returned without an RMA.

Return shipping charges following repair of items under warranty shall be paid by Proliphix via standard ground carrier. In the event that repairs are found to be non-warranty, return shipping charges will be paid by the purchaser.

# Contents

#### Preface

Audience **xi** Conventions **xii** Technical Publications **xiii** Technical Support **xiii** Proliphix Welcomes Your Comments **xiv** 

#### Chapter 1 Overview

DHCP Assigned IP Addresses 1-1 Connecting the Thermostat to the Local Network 1-2 Remote Management 1-2 Determining the IMT550 IP Address 1-2 Accessing the Web Interface 1-3 Logging In to the Thermostat 1-4

#### Chapter 2 Configuring the Thermostat Using the Web Interface

Control Page 2-2 HVAC 2-2 AUX Relays 2-6 Usage Statistics 2-9 Schedules Page 2-11 HVAC 2-11 Schedule Settings 2-11 Calendar 2-13 Special Days 2-14 AUX Relay 1 and AUX Relay 2 2-19 Alarms Page 2-20 Zone 2-20 Wired Sensors 2-23 Sensors Page 2-25 Advanced Page 2-27 HVAC Settings 2-27 Thermostat Settings 2-34 Override Settings 2-35 Network Page 2-38 General 2-38 Remote Access 2-40 Network Notification Settings 2-42 Statistics 2-43 Admin Page 2-44 General 2-44 Date and Time 2-45 Installer Information 2-46 Password Settings 2-47 Restart 2-47 Software Update 2-48

Contents

# **List of Figures**

| Figure 1-1  | Administrator Authentication Window 1-4                 |
|-------------|---------------------------------------------------------|
| Figure 2-1  | Control - HVAC Page 2-2                                 |
| Figure 2-2  | Control - AUX Relays Page - Relay State Inactive 2-6    |
| Figure 2-3  | Control - AUX Relays Page - Relay Manually Active 2-7   |
| Figure 2-4  | Control - AUX Relays Page - Relay Manually Inactive 2-7 |
| Figure 2-5  | Control - AUX Relays Page - Externally Triggered 2-7    |
| Figure 2-6  | Control - AUX Relays Page - Scheduled 2-8               |
| Figure 2-7  | Control - Usage Statistics Page 2-9                     |
| Figure 2-8  | Schedules - HVAC - Schedule Settings Page 2-11          |
| Figure 2-9  | Schedules - HVAC - Calendar Page 2-13                   |
| Figure 2-10 | Schedule - HVAC - Special Days Page 2-14                |
| Figure 2-11 | Add Special Days Schedule 2-14                          |
| Figure 2-12 | Edit Special Day Schedule 2-15                          |
| Figure 2-13 | Special Days - Example 1A 2-16                          |
| Figure 2-14 | Special Days - Example 1B 2-16                          |
| Figure 2-15 | Special Days - Example 1C 2-17                          |
| Figure 2-16 | Special Days - Example 2A 2-17                          |
| Figure 2-17 | Special Days - Example 2B 2-18                          |
| Figure 2-18 | Special Days - Example 2C 2-18                          |
| Figure 2-19 | Schedules - Aux Relay Page 2-19                         |
| Figure 2-20 | Alarms - Zone Page 2-20                                 |
| Figure 2-21 | Alarms - Wired Sensors Page 2-23                        |
| Figure 2-22 | Sensors Page 2-25                                       |
| Figure 2-23 | Advanced - HVAC Settings Page - Fuel Burner 2-27        |
| Figure 2-24 | Advanced - HVAC Settings Page - Heat Pump 2-28          |
| Figure 2-25 | Advanced - Thermostat Settings Page 2-34                |
| Figure 2-26 | Advanced - Override Settings Page 2-35                  |
| Figure 2-27 | Network - Warning: Network Configuration 2-38           |
| Figure 2-28 | Network - General Page 2-38                             |
| Figure 2-29 | Network - Remote Access Page 2-40                       |
| Figure 2-30 | Network - Notification Settings Page 2-42               |
| Figure 2-31 | Network - Statistics Page 2-43                          |
| Figure 2-32 | Admin - General Page 2-44                               |
| Figure 2-33 | Admin - Date and Time Page 2-45                         |
| Figure 2-34 | Admin - Installer Information Page 2-46                 |
| Figure 2-35 | Admin - Password Settings Page 2-47                     |
| Figure 2-36 | Admin - Restart Page 2-47                               |
| Figure 2-37 | Admin - Software Update Page 2-48                       |

# **List of Tables**

| Table 1-1  | IMT550 Features 1-1                                         |
|------------|-------------------------------------------------------------|
| Table 2-1  | Control - HVAC Field Descriptions 2-3                       |
| Table 2-2  | Control - AUX Relays Field Descriptions 2-8                 |
| Table 2-3  | Control - Usage Statistics Field Descriptions 2-9           |
| Table 2-4  | Schedules-Daily Profile Definitions Field Descriptions 2-12 |
| Table 2-5  | Alarms - Zone Field Descriptions 2-21                       |
| Table 2-6  | Alarms - Wired Sensors Field Descriptions 2-24              |
| Table 2-7  | Sensors Field Descriptions 2-25                             |
| Table 2-8  | Advanced Settings Fields - HVAC Field Descriptions 2-28     |
| Table 2-9  | Advanced - Thermostat Settings Field Descriptions 2-34      |
| Table 2-10 | Advanced - Override Settings Field Descriptions 2-36        |
| Table 2-11 | Network - General Field Descriptions 2-39                   |
| Table 2-12 | Network - Remote Access Field Descriptions 2-40             |
| Table 2-13 | Network - Notification Settings Field Descriptions 2-42     |
| Table 2-14 | Admin - General Field Descriptions 2-44                     |
| Table 2-15 | Admin - Date and Time Field Descriptions 2-46               |
| Table 2-16 | Admin - Password Settings Field Descriptions 2-47           |

# Preface

The *Internet Managed Thermostat Configuration Guide* describes how to control and configure your IMT550 thermostat using a standard web browser such as Firefox or Internet Explorer.

# **Audience**

This guide is intended for managers and/or facilities managers or those responsible for managing multiple devices remotely in small or medium size buildings, multiple buildings, or corporate environments.

As a reader of this guide, you should be familiar with the use of an Internet browser (for example Internet Explorer or Firefox) and have a working knowledge of general data networking principles. You should have prior experience with establishing a local area network (LAN) in either a home or office.

# Conventions

This guide uses the following conventions, when applicable:

| Description                                       | Convention and Example         |
|---------------------------------------------------|--------------------------------|
| Commands or keywords, file or path names          | Boldface font                  |
| Variable parameters for which you supply values   | <courier italics=""></courier> |
| Options and arguments for which you supply values | []                             |
| Information that the user must enter              | Courier Bold font              |
| Screen messages or system output                  | Courier Regular font           |
| Selecting a menu item                             | Menu => Option                 |
| Book titles, new terms, and emphasized text       | Italics                        |

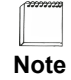

Additional information that may apply to the subject text.

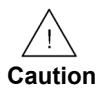

Proceed carefully to avoid possible equipment damage or data loss.

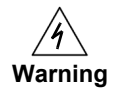

Proceed carefully to avoid possible personal injury.

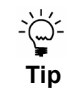

Provide helpful suggestions.

# **Technical Publications**

Customers can obtain product documentation on our web site at http://www.proliphix.com/.

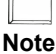

Documentation is available for currently supported product releases. Documentation is available in Adobe PDF format. You can view PDFs online using the Adobe Reader ® 6.0 or later. To download the latest version of the Adobe *Reader software from the Adobe web site, click* http://www.adobe.com/products/acrobat/readstep2.html.

# **Technical Support**

Proliphix Technical Support provides technical support between the hours of 9:00 AM and 5:00 PM Eastern Time, Monday through Friday. Extended 7/24 contracts are available.

When contacting Proliphix Technical Support, please have the following information available:

- Product model and serial number
- Type of heating/cooling system (for example, gas, oil, or electric; warm air, hot water, heat pump, steam or gravity)
- Location and number of wires attached to the Proliphix thermostat

To contact Proliphix Technical Support:

Proliphix, Inc.

www.proliphix.com 3 Lan Drive Westford, MA 01886

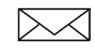

E-mail: support@proliphix.com

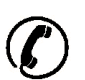

**Telephone** support 1-978-692-3375

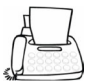

Fax: Attention Proliphix Technical Support 1-978-692-3378

Preface

# **Proliphix Welcomes Your Comments**

You can mail, e-mail, or fax your comments. Please include the document part number in the subject line of your e-mail or fax message.

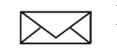

E-mail: techpubs@Proliphix.com

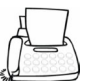

Fax: Attention Technical Publications 978-692-3378

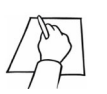

Proliphix, Inc. Technical Publications 3 Lan Drive Westford, MA 01886

# Chapter

# **Overview**

This chapter gives an overview of the Proliphix Internet Managed Thermostats (IMT) Series Network Thermostats, as well as how to access the IMT550 using a Web browser.

The IMT550 series of thermostats are powered by either Proliphix Ethernet Power Adapters, Power over Ethernet, or via 24Vac from the HVAC system, and include the following features:

| Model   | Wired<br>Ethernet | 802.11 b/g<br>wireless | Humidity<br>Sensing | Aux Relays<br>(2) | Power<br>Method(s)                 |  |
|---------|-------------------|------------------------|---------------------|-------------------|------------------------------------|--|
| IMT550c | Х                 |                        | Х                   | Х                 | ■ EPA                              |  |
|         |                   |                        |                     |                   | <ul><li>POE</li><li>HVAC</li></ul> |  |
| IMT550w |                   | Х                      | Х                   | Х                 | ■ HPA                              |  |
|         |                   |                        |                     |                   | <ul> <li>HVAC</li> </ul>           |  |

Table 1-1 IMT550 Features

### **DHCP Assigned IP Addresses**

The IMT550c and IMT550w thermostat ship directly from the factory enabled to perform as a Dynamic Host Configuration Protocol (DHCP) client. DHCP is an established standard used to assign IP addresses automatically after each network device is inserted into the network or when the device experiences a power cycle. DHCP allows devices on your local network to receive their Internet Protocol (IP) addresses automatically from an attached DHCP server typically located within a local router.

If your file server or router supports DHCP, then your Proliphix thermostat automatically retrieves an IP Address, Gateway Address, Subnet Mask, and DNS server address from the DHCP server on your network.

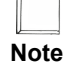

# Proliphix strongly recommends that a DHCP server be installed and operational in your network prior to installing the thermostat.

If a DHCP server is unavailable on your network, your thermostat will default to the 169.254.111.111 IP address. Note that this address is not unique to your network if more than one thermostat is installed on a network without a DHCP server. That is, there will be multiple thermostats on the network with the same IP address (i.e. 169.254.111.111). Addressing conflicts will exist and most of the thermostats will be inaccessible. You can use the lcd interface to set the IMT550 to a static IP address if no DHCP server is available.

### **Connecting the Thermostat to the Local Network**

This section describes how to connect your IMT550c and IMT550w thermostats to your local data network. This connection enables you to conveniently and efficiently configure your thermostat using a browser on your laptop or desktop personal computer. If a broadband connection is available on your local network, you can also remotely manage and configure your thermostat via the Internet.

#### To connect the thermostat to your local network:

- For the IMT550c, use a standard Ethernet patch cable and complete the connection of your thermostat(s) to the local switch or router. Your thermostat(s) should automatically communicate with the local DHCP server and be assigned a unique IP address.
- For the IMT550w, use the lcd interface and configure the wireless settings to match your local wireless network.

#### **Remote Management**

You can manage the IMT550c and IMT550w thermostats using a web browser on a local area network (LAN) or remotely though the Internet after proper authentication at the Proliphix Web Site (www.proliphix.com).

# **Determining the IMT550 IP Address**

Your Proliphix IMT550 ships from the factory capable to support the DHCP mode for assigning an IP address to your thermostat. See the DHCP Assigned IP Addresses (page 1-1) for more information.

Before you access and control your Proliphix IMT550 through either the lcd screen or more comprehensively through the Web browser, you must know the IP address of the thermostat.

#### To retrieve the IP address on the lcd screen on the front of the thermostat:

1 Press the Proliphix logo on the bottom right side of the lcd screen.

2 Press Network.

#### 3 Press IP Address.

The IP Address screen displays the Address Method and URL (IP Address).

# Accessing the Web Interface

To access the initial Web page of the thermostat, enter the unique IP address initially assigned via DHCP in your browser window. For example:

http://192.168.0.247

Where 192.168.0.247 is a unique IP address initially assigned via DHCP.

Most of the Web pages conform to a standard format which is maintained for both local and remote thermostat access. A banner at the top of each page contains the following information for each thermostat:

- Current date and time
- Host name of the thermostat
- Model number

Each thermostat page also includes tabs which enable direct access to all other Web pages on the thermostat. The Web browser displays each page in a table format. Each feature table is organized by rows of functions, in a left to right direction as follows:

- Field name
- Function status
- Function control (text boxes and drop-down selections)

# Logging In to the Thermostat

The IMT550 Series thermostats require password authentication prior to accessing the Web pages that enable you to control or manage the thermostats. The username and password is as follows:

Username: admin

Password: admin (default)

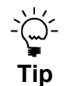

You can change each of these passwords within each account after the initial authentication. For more information, see Password Settings (page 2-47).

#### To log in to the thermostat and access the Web pages:

- 1 Open a Web browser.
- 2 Enter the IP address of the thermostat. For example:

```
http://192.168.0.247
```

The login window appears. (See Figure 1-1.) Proper authentication is required before you can access any other thermostat Web pages.

#### Figure 1-1 Administrator Authentication Window

| Connect to 192                      | .168.0.247                              | ? ×       |
|-------------------------------------|-----------------------------------------|-----------|
|                                     |                                         | A PAR     |
| The server 192.1<br>username and pa | 68.0.247 at proliphixrealm r<br>ssword. | equires a |
| User name:                          | <b>1</b>                                | •         |
| Password:                           |                                         |           |
|                                     | 🔲 Remember my pass                      | word      |
|                                     |                                         |           |
|                                     | OK                                      | Cancel    |

3 Enter the default username admin and password admin for the admin account.

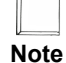

You can change passwords for each account using the Password Settings. See Password Settings (page 2-47).

#### 4 Click OK.

The default **Control - HVAC** page appears. See Figure 2-1 on page 2-2.

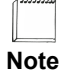

In each Web page, you must click **Submit** to apply all changes made in the Control column. Click **Refresh** to update the status.

Continue with the Control Page (page 2-2).

#### CHAPTER 1: Overview

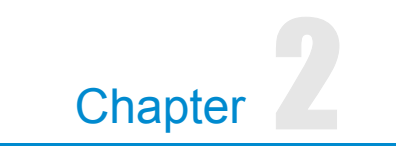

# **Configuring the Thermostat Using the Web** Interface

This chapter describes how to configure and monitor the thermostat through the web browser using the IMT550 Web interface.

# **Control Page**

The **Control** page displays tabs for the HVAC, AUX Relays, and Usage Statistics pages.

### **HVAC**

The **Control - HVAC** page displays the HVAC zone status, schedule, and settings, for example.

| Control       | Schedules      | Alarms | Sensors  | Advanced | Netwo   | ork    | Admin      |  |
|---------------|----------------|--------|----------|----------|---------|--------|------------|--|
| C AUX Rela    | ays Usage Stat | istics |          |          |         |        |            |  |
| Zone Statu    | s              |        |          |          |         |        |            |  |
| Zone Tempe    | erature        |        | 77.6ºF   |          |         |        |            |  |
| Local Tempe   | erature        |        | 77.5ºF   |          |         |        |            |  |
| Zone Humidi   | ity            |        | 46%      |          |         |        |            |  |
| RS1: Basem    | ent            |        | -        | A        | Low Tem | perati | Ire Alert! |  |
| RS2: Main D   | 100r           |        | Inactive |          |         |        |            |  |
| RS3: Walk-in  | n Refrigerator |        | -        |          |         |        |            |  |
| Heat Setting  |                |        | 60°F     |          | 60      | • °F   |            |  |
| Cool Setting  |                |        | 85°F     |          | 85      | • °F   |            |  |
| Fan Filter Ch | hange          | 1      | Required |          | 1       | _      |            |  |
| Current Scl   | hedule         |        |          |          |         |        |            |  |
| Daily Profile |                |        | Profile1 |          |         |        |            |  |
| Event         |                |        | Night    |          |         |        |            |  |
| Heat Setting  |                |        | 60°F     |          |         |        |            |  |
| Cool Setting  |                |        | 85°F     |          |         |        |            |  |
| Overrides     |                |        |          |          |         |        |            |  |
| Hold          |                |        | Off      |          | Off     | -      |            |  |
| HVAC Setti    | ings           |        |          |          |         |        |            |  |
| HVAC State    |                |        | Off      |          |         |        |            |  |
| HVAC Delay    | State          |        | None     |          |         |        |            |  |
| HVAC Mode     |                |        | Auto     |          | Auto    |        | •          |  |
| Fan State     |                |        | On       |          |         |        | _          |  |
| Fan Mode      |                |        | On       |          | On      | 5      | -          |  |

Figure 2-1 Control - HVAC Page

| Use | Table 2 | 2-1 | to configure the | <b>Control</b> - | HVAC fields. |
|-----|---------|-----|------------------|------------------|--------------|
|-----|---------|-----|------------------|------------------|--------------|

Table 2-1 Control - HVAC Field Descriptions

| Field             | Description                                                                                                    |
|-------------------|----------------------------------------------------------------------------------------------------|
| Temperature       |                                                                                                    |
| Zone Temperature  | Displays the current temperature of the zone if temperature averaging is disabled.                                                                                                    |
|                   | Average temperature of any combination of Local, Remote Sensor #1 (RS #1), Remote Sensor #2 (RS #2), or Remote Sensor #3 (RS# 3) if temperature averaging is enabled. (See Advanced Page (page 2-27).)                                                                                                    |
|                   | In a range of -30°F(-34°C) to 199°F(95°C)                                                                                                    |
|                   | Also displays the current status of the Zone Temperature alarm. If an alarm occurs, you must repair the condition which caused the alarm before resetting the alarm. (See Alarms Page (page 2-20).)                                                                                                    |
|                   | <ul> <li>This field is blank if no Zone Temperature alarm exists.</li> </ul>                                                                                                    |
|                   | • Low Temperature Alert! – The temperature monitored within the thermostat has dropped below the pre-set temperature threshold.                                                                                                    |
|                   | <ul> <li>High Temperature Alert! – The temperature monitored within the<br/>thermostat has risen above the pre-set temperature threshold.</li> </ul>                                                                                                    |
| Local Temperature | Displays the current temperature of the local sensor. This field is disabled if the local thermostat sensor is not included in temperature averaging.                                                                                                    |
|                   | In a range of 40°F(4.5°C) to 110°F(43.5°C)                                                                                                    |
| Zone Humidity     | Displays the current Zone Humidity.                                                                                                    |
|                   | In a range of 0% to 95%                                                                                                    |
|                   | • Low Humidity Alert! – The humidity level monitored within the thermostat has dropped below the pre-set humidity threshold.                                                                                                    |
|                   | <ul> <li>High Humidity Alert! – The humidity level monitored within the<br/>thermostat has risen above the pre-set humidity threshold.</li> </ul>                                                                                                    |
| Heat Setting      | Displays the current temperature programmed for the heating system. This field is disabled if the HVAC mode is set to Cool or Off. (See HVAC Mode (page 2-5).) This field is not visible if the thermostat is configured to be a cool-only controlling device. (See Advanced Page (page 2-27).)                |
|                   | To modify this field, use the drop-down menu to select a Heat Setting.                                                                                                    |
|                   | 40°F(4.5°C) to 110°F(43.5°C)                                                                                                    |
| Cool Setting      | Displays the current temperature programmed for the cooling (A/C) system.<br>This field is disabled if the HVAC mode is set to Heat or Off. (See HVAC<br>Mode (page 2-5).) This field is not visible if the thermostat is configured to<br>be a heat-only controlling device. (See Advanced Page (page 2-27).) |
|                   | To modify this field, use the drop-down menu to select a <b>Cool Setting</b> .                                                                                                    |
|                   | 40°F(4.5°C) to 110°F(43.5°C)                                                                                                    |

| Field                      | Description                                                                                                    |
|----------------------------|----------------------------------------------------------------------------------------------------|
| Fan Filter Change          | Displays a reminder that the time interval between HVAC filter changes has expired. The air filter(s) should be cleaned or replaced. You should change the filter and then reset this timer. (See Alarms Page (page 2-20).)                  |
|                            | <ul> <li>This field is left blank if no filter change is required.</li> </ul>                                                                                                    |
|                            | <ul> <li>Required! – The HVAC filters require changing or cleaning.</li> </ul>                                                                                                    |
| Current Schedule           |                                                                                                    |
| Daily Profile              | Displays the current active scheduled <b>Profile</b> .                                                                                                    |
| Event                      | Displays the current active <b>Event</b> .                                                                                                    |
|                            | <ul> <li>Morning</li> </ul>                                                                                                    |
|                            | ■ Day                                                                                                    |
|                            | <ul> <li>Evening</li> </ul>                                                                                                    |
|                            | ■ Night                                                                                                    |
| Heat Setting               | Displays the current Heat temperature setting as set within the current schedule.                                                                                                    |
|                            | 40°F(4.5°C) to 110°F(43.5°C)                                                                                                    |
| Cool Setting               | Displays the current Cool temperature setting as set within the current schedule.                                                                                                    |
|                            | 40°F(4.5°C) to 110°F(43.5°C)                                                                                                    |
| Overrides                  |                                                                                                    |
| Hold/Occupancy<br>Override | Displays the current state for both the <b>Heat</b> and <b>Cool Setting</b> . To "Hold" the current settings indefinitely or for a prescribed period of time as set on the Override Settings (page 2-35), use the drop-down menu and choose: |
|                            | • Enabled – Hold mode is enabled.                                                                                                    |
|                            | • Off (default) – Hold mode is disabled.                                                                                                    |
|                            | <b>Note:</b> When <b>Occupancy Override</b> is visible, it displays the current state of an active "OBO" button activation.                                                                                                    |
| HVAC Settings              |                                                                                                    |
| HVAC State                 | Displays the current state of the heating or cooling system. If a state change is made while viewing this page, click <b>Refresh</b> to update the status.                                                                                   |
|                            | <ul> <li>Heat – First stage heat is actively heating.</li> </ul>                                                                                                    |
|                            | • Heat2 – First stage and second stage heat are actively heating.                                                                                                    |
|                            | <ul> <li>Aux Ht – First stage, second stage, and auxiliary heat are actively<br/>heating. (Heat Pump)</li> </ul>                                                                                                    |
|                            | • Emergency Ht - Emergency heat source is heating.                                                                                                    |
|                            | • <b>Cool</b> – First stage A/C is actively cooling.                                                                                                    |
|                            | • <b>Cool2</b> – First stage and second stage A/C are actively cooling.                                                                                                    |
|                            | • Off – Neither the heating system or cooling system is active (i.e. on).                                                                                                    |

 Table 2-1
 Control - HVAC Field Descriptions (Continued)

| Field            | Description                                                                                                    |  |  |  |  |
|------------------|----------------------------------------------------------------------------------------------------|--|--|--|--|
| HVAC Delay State | Displays the HVAC delay state. Delay can be in effect if the interstage delay is set or if the compressor has been turned off within the last $n$ minutes, where $n$ is the set time from the Compressor Delay on the Advanced/HVAC page.         |  |  |  |  |
| HVAC Mode        | Displays and controls the current mode setting for the HVAC system. The thermostat can be configured to control the heat system only, cool system only, automatically change over between heating and cooling systems, or control neither system. |  |  |  |  |
|                  | • Off – The thermostat is disabled from controlling either the heating or cooling system.                                                                                                    |  |  |  |  |
|                  | • Heat – Heating system only.                                                                                                    |  |  |  |  |
|                  | • <b>Cool</b> – Cooling system only.                                                                                                    |  |  |  |  |
|                  | • Auto – Automatic changeover between heating and cooling systems.                                                                                                    |  |  |  |  |
|                  | • <b>Emergency Heat</b> - Forces the activation of an alternative heat source for heat pumps.                                                                                                    |  |  |  |  |
| Fan State        | Displays the current state of the HVAC fan.                                                                                                    |  |  |  |  |
|                  | • Off – The operation of the fan is off.                                                                                                    |  |  |  |  |
|                  | • <b>On</b> – The fan is operating.                                                                                                    |  |  |  |  |
| Fan Mode         | Displays and controls the current state setting for the HVAC fan.                                                                                                    |  |  |  |  |
|                  | • Auto – Heating or cooling system controls the operation of the fan.                                                                                                    |  |  |  |  |
|                  | <ul> <li>On – User forces the fan to the on state independent of the operation of<br/>the HVAC system.</li> </ul>                                                                                                    |  |  |  |  |
|                  | • Scheduled – The operation of the fan adheres to a schedule as defined by the user on the schedule pages with the schedule profile definition. <i>Note: When in Scheduled mode, the fan continues to work in Auto mode as well.</i>              |  |  |  |  |

 Table 2-1
 Control - HVAC Field Descriptions (Continued)

# **AUX Relays**

The **Control - AUX Relays** page displays the AUX Relay 1 and AUX Relay 2 state information.

| Control Sch            | edules Alarm     | s Sensors    | Advar | nced     | Network  | Admin |   |
|------------------------|------------------|--------------|-------|----------|----------|-------|---|
| C AUX Relays           | Jsage Statistics |              |       |          |          |       |   |
| AUX Relay 1            |                  |              |       |          |          |       |   |
| Current Relay State    | •                | Inactive     |       |          |          |       |   |
| Configured Relay S     | tate             | Scheduled    |       | Sch      | eduled   | -     |   |
| Current Schedule       |                  |              |       |          |          |       |   |
| Daily Profile          |                  | Profile2     |       |          |          |       |   |
| Event                  |                  | Morn         |       |          |          |       |   |
| Relay State            |                  | Inactive     |       |          |          |       |   |
| General Settings       |                  |              |       |          |          |       |   |
| Name                   |                  | Aux Relay 1  | [     | Aux Rela | iy 1     |       | _ |
| Output Polarity        |                  | Closed       |       |          | Closed - | •     |   |
| Include Relay In OE    | 30               | Disabled     |       |          | Disabled | -     |   |
| ALING Deleve 0         |                  |              |       |          |          |       |   |
| AUX Relay 2            |                  | Incotivo     |       |          |          |       |   |
| Configured Delay State | tata             | Cobodulad    |       | Cab      | a dula d |       |   |
| Configured Relay S     | late             | Scheduled    |       | 50       | equied   |       | _ |
| Current Schedule       | _                | <b>D U A</b> |       |          |          |       |   |
| Daily Profile          |                  | Profile2     |       |          |          |       | _ |
| Eveni<br>Dolay Stato   |                  | Inactivo     |       |          |          |       | _ |
| Relay State            |                  | mactive      |       |          |          |       |   |
| General Settings       |                  |              | ſ     |          |          |       | _ |
| Name                   |                  | Aux Relay 2  |       | Aux Rela | y 2      |       |   |
| Output Polarity        |                  | Closed       |       |          | Closed _ | •     |   |

Figure 2-2 Control - AUX Relays Page - Relay State Inactive

|                 | Cabadalas     | A1      | C             |          | Maturali | Adaption | IMT550 |
|-----------------|---------------|---------|---------------|----------|----------|----------|--------|
| Control         | Schedules     | Alarms  | Sensors       | Advanced | Network  | Admin    |        |
| AC AUX Rela     | ays Usage Sta | tistics |               |          |          |          |        |
| AUX Relay       | 1             |         |               |          |          |          |        |
| Override Ty     | pe            |         | User Override |          |          |          |        |
| Current Rela    | ay State      |         | Active        |          |          |          |        |
| Configured      | Relay State   |         | Active        | ļ.       | Active   |          |        |
| General Set     | tings         |         |               |          |          |          |        |
| Name            |               |         | Aux Relay 1   | Aux F    | lelay 1  |          |        |
| Output Polarity |               |         | Closed        |          | Closed   | •        |        |
| Output Polarity |               |         | Disabled      |          | Disabled |          |        |

#### Figure 2-3 Control - AUX Relays Page - Relay Manually Active

Figure 2-4 Control - AUX Relays Page - Relay Manually Inactive

| Control         | Schedules   | Alarms  | Sensors       | Advanced | Network    | Admin | IMT55 |
|-----------------|-------------|---------|---------------|----------|------------|-------|-------|
| AC AUX Rela     | Usage Sta   | tistics |               |          |            |       |       |
|                 | 1           |         |               |          |            |       |       |
| Override Tur    | <i>i</i>    |         | Dear Override |          |            |       |       |
| Override Typ    |             |         | user overnide |          |            |       |       |
| Current Reia    | ly State    |         | inactive      |          |            | -     |       |
| Configured F    | Relay State |         | Inactive      |          | Inactive   | 100   |       |
| General Sett    | ings        |         |               |          |            |       |       |
| Name            |             |         | Aux Relay 1   | Aux      | Relay 1    |       |       |
| Output Polarity |             |         | Closed        |          | Closed -   |       |       |
| Include Rela    |             |         | Disabled      |          | Disabled - |       |       |

Figure 2-5 Control - AUX Relays Page - Externally Triggered

| 2                          |             |                |         |                  |         | IMT5 |
|----------------------------|-------------|----------------|---------|------------------|---------|------|
| Control Schedules          | Alarms      | Sensors        | Advance | ed Network       | Admin   |      |
| AC AUX Relays Usage Statis | stics       |                |         |                  |         |      |
| AUX Relay 1                |             |                |         |                  |         |      |
| Current Relay State        |             | Inactive       |         |                  |         |      |
| Configured Relay State     | Exte        | ernally Trigge | red     | Externally Trigg | gered 💌 |      |
| External Relay Trigger     |             |                |         |                  |         |      |
| External Trigger           | Belo        | w Zone Humi    | dity    | Below Zone Humi  | dity 💌  | ]    |
| Threshold                  | 0%          |                |         | 0 -%             |         |      |
| Relay State                | Active      |                |         | Active           |         |      |
| Activate HVAC Fan          | Disabled    |                |         | Disabled 💌       |         |      |
| General Settings           |             |                |         |                  |         |      |
| Name                       | Aux Relay 1 |                | A       | Aux Relay 1      |         |      |
| Output Polarity            |             | Closed         |         | Closed           | •       |      |

| Control Schedules          | Alarms Sensors A | IMT550<br>Advanced Network Admin |
|----------------------------|------------------|----------------------------------|
| C AUX Relays Usage Statist | cs               |                                  |
| AUX Relay 1                |                  |                                  |
| Current Relay State        | Inactive         |                                  |
| Configured Relay State     | Scheduled        | Scheduled                        |
| Current Schedule           |                  |                                  |
| Daily Profile              | Profile1         |                                  |
| Event                      | Night            |                                  |
| Relay State                | Inactive         |                                  |
| General Settings           |                  |                                  |
| Name                       | Aux Relay 1      | Aux Relay 1                      |
| Output Polarity            | Closed           | Closed 💌                         |
| Include Relay In OBO       | Disabled         | Disabled •                       |

#### Figure 2-6 Control - AUX Relays Page - Scheduled

Use Table 2-2 to configure the Control - AUX Relays fields.

| Table 2-2 | Control - | <ul> <li>AUX Relays</li> </ul> | Field | Descriptions |
|-----------|-----------|--------------------------------|-------|--------------|
|-----------|-----------|--------------------------------|-------|--------------|

| Field               | Description                                                                                                    |
|---------------------|----------------------------------------------------------------------------------------------------|
| AUX Relay 1 and 2   |                                                                                                    |
| Current Relay State | Displays the current relay state of Active or Inactive.                                                                           |
| Configured Relay    | • Active - Forces relay to its active state.                                                                                      |
| State               | <ul> <li>Inactive - Forces relay to its inactive state.</li> </ul>                                                                |
|                     | • Externally Triggered - Enables choice of activation trigger as either above/below Zone Hmidity or above/below Zone Temperature. |
|                     | <ul> <li>Scheduled - Activated by time-of-day schedule as established on the<br/>Schedules tab.</li> </ul>                        |
| Current Schedule    |                                                                                                    |
| Daily Profile       | Displays the current active sheduled <b>Profile</b> .                                                                             |
| Event               | Displays the current <b>Event</b> definition.                                                                                     |
|                     | Morning                                                                                                    |
|                     | Day                                                                                                    |
|                     | Evening                                                                                                    |
|                     | ■ Night                                                                                                    |
|                     | Note: This field is for Scheduled control.                                                                                        |
| Relay State         | Displays the relay state of Active or Inactive.                                                                                   |
| General Settings    |                                                                                                    |
| Name                |                                                                                                    |

| Field                | Description                                                                                              |
|----------------------|----------------------------------------------------------------------------------------------------|
| Output Polarity      | <ul><li>Closed - Normally closed output.</li><li>Open - Normally open output.</li></ul>                  |
| Include Relay in OBO | Displays when OBO is activated if the associated relays using this function are to be activated as well. |
|                      | <ul><li>Disabled</li><li>Enabled</li></ul>                                                               |

# **Usage Statistics**

The Control - Usage Statistics page displays the usage information.

| Control Sc         | hedules    | Alarn   | ns Ser | nsors Advanced   | l Netwo     | ork     | Admin    |
|--------------------|------------|---------|--------|------------------|-------------|---------|----------|
| AUX Relays         | Usage Stat | tistics |        |                  |             |         |          |
| Isage Counters     |            |         |        |                  |             |         |          |
| Heating            | Days       | Hrs     | Mins   | Cooling          | Days        | Hrs     | Mins     |
| Heat 1             | 0          | 0       | 0      | Cool 1           | 0           | 6       | 55       |
| Heat 2             | 0          | 0       | 0      | Cool 2           | 0           | 2       | 13       |
| Fan/Filter         | Days       | Hrs     | Mins   | Auxiliary Relays | Days        | Hrs     | Mins     |
| Time On            | 0          | 6       | 56     | AUX Relay 1      | 0           | 0       | 0        |
|                    |            |         |        | AUX Relay 2      | 0           | 0       | 0        |
| Counter Status     | and Conti  | rol     |        |                  |             |         |          |
| Increment fan on I | heat       |         | Incre  | ement            | Increr      | nent 💌  |          |
| Last counter reset | r.         |         |        | Ch               | neck box to | reset o | counters |

Figure 2-7 Control - Usage Statistics Page

Use Table 2-3 to configure the Control - Usage Statistics fields.

| Table 2-3 | Control - Usage Statistics Field Descriptions |
|-----------|-----------------------------------------------|
|-----------|-----------------------------------------------|

| Field          | Description                                                                                                    |
|----------------|----------------------------------------------------------------------------------------------------|
| Usage Counters |                                                                                                    |
| Heating        | Displays thee <b>Heat1</b> and <b>Heat 2</b> relay minute activity counter. The Admin account user can reset this field by checking the <b>Last counter reset</b> box.                                                                                                    |
| Fan/Filter     | Displays the <b>Fan/Filter</b> relay minute activity counter, which is the number of days, hours, and minutes since the <b>Last counter reset</b> box was checked and submitted. The Admin account user can reset this field by checking the <b>Last counter reset</b> box. |

| Field                         | Description                                                                                                    |
|-------------------------------|----------------------------------------------------------------------------------------------------|
| Cooling                       | Displays the <b>Cool 1</b> and <b>Cool 2</b> relay minute activity counter, which is the number of days, hours, and minutes since the <b>Last counter reset</b> box was checked. The Admin account user can reset this field by checking the <b>Last counter</b> reset box.           |
| Auxiliary Relays              | Displays the <b>AUX Relay 1</b> and <b>AUX Relay 2</b> relay minute activity counter, which is the number of days, hours, and minutes since the <b>Last counter reset</b> box was checked. The Admin account user can reset this field by checking the <b>Last counter reset</b> box. |
| Counter Status and<br>Control |                                                                                                    |
| Increment fan on heat         | Displays whether to include heating cycle run time in systems where the fan<br>is used to deliver heat, for example, forced hot air systems.                                                                                                    |
|                               | • <b>Increment</b> – Include heating cycle run time.                                                                                                    |
|                               | • Off – Do not include heating cycle run time.                                                                                                    |
| Last counter reset            | Check to return the Usage Counters to zero value (except Fan/Filter) after clicking Submit.                                                                                                    |

# **Schedules Page**

The **Schedules** page displays tabs for the HVAC, AUX Relay 1, and AUX Relay 2 pages.

### **HVAC**

The Schedules - HVAC settings page displays the schedule information.

#### **Schedule Settings**

The Schedule Settings page displays the default daily Profiles and weekly schedule.

| Control Sc      | chedules Alarms         | Sensors Ad     | vanced Ne      | etwork Admin    |
|-----------------|-------------------------|----------------|----------------|-----------------|
| C AUX Relay 1   | AUX Relay 2             |                |                |                 |
| Schedule Setti  | <b>ngs</b> Calendar Spe | cial Days      |                |                 |
| Daily Profile D | efinitions              |                |                |                 |
| Sunday 🔽        |                         |                |                |                 |
|                 | Sunday                  |                |                | Color           |
| Event           | Start Time              | Heat           | Cool           | Fan<br>Schedule |
| Morning         | 7 •: 00 • AM •          | 68 💌 °F        | 80 <b>•</b> °F | 0 💌 Min         |
| Day             | 9 💌 : 00 💌 AM 💌         | 72 <b>•</b> °F | 78 <b>•</b> °F | 0 💌 Min         |
| Evening         | 5 • : 00 • PM •         | 68 💌 °F        | 80 <b>▼</b> °F | 0 💌 Min         |
| Night           | 6 🕶 : 00 🕶 PM 💌         | 60 💌 °F        | 85 <b>▼</b> °F | 0 💌 Min         |
| Defeut Meekh    | · Sahadula              |                |                |                 |
| Delault Weeki   | Scriedule               | - 4            |                | and a large     |
| Sunday          | Sur                     | nday           | Su             | nday 💌          |
| Monday          | Mo                      | nday           | Mo             | onday 💌         |
| Tuesday         | Tue                     | esday          | Tu             | esday 💌         |
| Wednesday       | We                      | dnesday        | We             | ednesday 💌      |
| Thursday        | Thu                     | ursday         | Th             | ursday 💌        |
| Friday          | Eric                    | day            | Fri            | day 💌           |
| Saturday        | Sat                     | urdav          | Sa             | turdav 👻        |

Figure 2-8 Schedules - HVAC - Schedule Settings Page

#### **Daily Profile Definitions**

The thermostat scheduling feature is organized in a hierarchy. You use **Profiles** (up to 12) to classify the types of days that are used in the schedule. Each **Profile** is divided into four events, each of which supports temperature settings for both heating and cooling, and fan scheduling to provide periodic air flow.

Each **Profile** supports the following four non-overlapping events of time (within 24 hour period) in which you can independently specify heat, cool, and fan schedules.

- Morning (for example, pre-business hours)
- **Day** (for example, business hours)
- Evening (for example, after hours)
- **Night** (for example, unoccupied hours)

Figure 2-8 on page 2-11 displays the **Profile** table. The Web page displays the **Event** period and **Start Time** within each row of the table. The Web page also displays the heat and cool settings for each **Event** period in each **Profile**. Although the thermostat ships from the factory with pre-set **Event** settings, you can change these settings by selecting the appropriate definition from the drop-down menu.

Use Table 2-4 to configure the Daily Profile Definitions.

| Field           | Description                                                                                                    |
|-----------------|----------------------------------------------------------------------------------------------------|
| Daily Profile D | efinitions                                                                                                    |
| Profile Name    | Use the drop-down menu to select the appropriate profile. The profile name displays in the header. Click <b>Color</b> and select a color to color-code the profile for easy recognition.                                                                                                    |
| Event           | Displays one of four time periods of the 24-hour day.                                                                                                    |
| Start Time      | Use the drop-down menu to modify the time period in 5-minute increments. Includes AM/PM indicator.                                                                                                    |
| Heat            | Use the drop-down menu to select a heat temperature setback setting between $40^{\circ}F(4.5^{\circ}C)$ to $110^{\circ}F(43.5^{\circ}C)$                                                                                                    |
| Cool            | Use the drop-down menu to select a cool temperature setback setting between $40^{\circ}F(4.5^{\circ}C)$ to $110^{\circ}F(43.5^{\circ}C)$                                                                                                    |
| Fan Schedule    | Select the time in minutes for each hour of the <b>Event</b> in which the fan will be <b>On</b> . The schedule begins on the hour and advances for the duration specified. Note that within the hour of each <b>Event</b> but outside the schedule interval, the fan reverts to AUTO mode to ensure proper operation for either a heating or cooling call to the HVAC system. Select one of the following options: |
|                 | Always Off                                                                                                    |
|                 | <b>5</b> On / 15 Off                                                                                                    |
|                 | ■ 10 On / 10 Off                                                                                                    |
|                 | ■ 15 On / 5 Off                                                                                                    |
|                 | Always On                                                                                                    |

 Table 2-4
 Schedules-Daily Profile Definitions Field Descriptions

#### **Default Weekly Schedule**

In Figure 2-8 on page 2-11, the **Default Weekly Schedule** table provides a template that you can use to apply the **Profiles** to each day of the week. The Web page applies this weekly template to every week in each month that is visible in the **Calendar View** at the bottom of the Calendar (page 2-13) page.

To edit the **Default Weekly Schedule**, use the drop-down menu and select the appropriate **Profile**.

#### Calendar

The Calendar View table displays the Profile settings for each day of the month.

| Co | ontrol |        | Sche   | dule | s     | Ala  | rms | Se      | nsors | 3     | Adva  | nced | Netwo  | ork Admin            |     |  |
|----|--------|--------|--------|------|-------|------|-----|---------|-------|-------|-------|------|--------|----------------------|-----|--|
| c  | AUX    | Rela   | y 1    | AUX  | Rela  | ay 2 |     |         |       |       |       |      |        |                      |     |  |
| S  | chedu  | ile Se | ttings |      | Calei | ndar | Sp  | ecial I | Days  |       |       |      |        |                      |     |  |
| De | fault  | Wee    | k      |      |       |      |     |         |       |       |       |      |        |                      |     |  |
| -  | Sund   | ay     | Мо     | nday | C.    | Tues | day | Wed     | nesd  | ay    | Thurs | day  | Friday | Friday Saturd        |     |  |
|    | Sunda  | av     | Mo     | ndav |       | Tues | łav | Wed     | nesda | IV.   | Thurs | dav  | Eriday | Saturda              | NV. |  |
| -  |        |        |        | ,    |       |      | ,   |         |       |       |       |      |        |                      |     |  |
| Ca | lend   | ar Vi  | ew     |      |       |      |     |         |       |       |       |      |        |                      |     |  |
|    |        | Ju     | ne 20  | 10   |       |      |     |         | Ju    | ly 20 | 10    |      | ۲      |                      |     |  |
| Su | Мо     | Tu     | We     | Th   | Fr    | Sa   | Su  | Мо      | Tu    | We    | Th    | Fr   | Sa     |                      |     |  |
|    |        | 1      | 2      | з    | 4     | 5    |     |         |       |       | 1     | 2    | 3      |                      |     |  |
| 6  | 7      | 8      | 9      | 10   | 11    | 12   | 4   | 5       | 6     | 7     | 8     | 9    | 10     |                      |     |  |
| 13 | 14     | 15     | 16     | 1/   | 18    | 19   | 11  | 12      | 13    | 14    | 15    | 16   | 17     |                      |     |  |
| 27 | 28     | 29     | 30     | 24   | 25    | 20   | 18  | 19      | 20    | 21    | 22    | 23   | 24     |                      |     |  |
| 21 | 20     | 20     |        |      |       |      | 25  | 26      | 27    | 28    | 29    | 30   | 31     | Sunday               |     |  |
|    |        |        |        |      |       |      |     |         |       |       |       |      |        | Monday               |     |  |
|    |        | Aug    | ust 2  | 010  |       |      |     | S       | epter | mbei  | 201   | 0    |        | Tuesday<br>Wednesday | ,   |  |
| Su | Мо     | Tu     | We     | Th   | Fr    | Sa   | Su  | Мо      | Tu    | We    | Th    | Fr   | Sa     | Thursday             |     |  |
| 1  | 2      | 3      | 4      | 5    | 6     | 7    |     |         |       | 1     | 2     | 3    | 4      | Friday               |     |  |
| 8  | 9      | 10     | 11     | 12   | 13    | 14   | 5   | 6       | 7     | 8     | 9     | 10   | 11     |                      | _   |  |
| 15 | 16     | 17     | 18     | 19   | 20    | 21   | 12  | 13      | 14    | 15    | 16    | 17   | 18     |                      |     |  |
| 22 | 23     | 24     | 25     | 26   | 27    | 28   | 19  | 20      | 21    | 22    | 23    | 24   | 25     |                      |     |  |
|    | 20     | 31     |        |      |       |      | 26  | 27      | 28    | 29    | 30    |      |        |                      |     |  |

Figure 2-9 Schedules - HVAC - Calendar Page

You can modify any day in the **Calendar View** table using either of the following methods:

- Click the date within the calendar and continue with Adding Special Days (page 2-14).
- Click Special Days and continue with Special Days (page 2-14).

### **Special Days**

**Special Days** entries are organized as rows in the **Special Days** table. The Web page supports 30 **Special Days** table entries, each comprised of a start date entered in the **Month, Day,** and **Year** fields. In each row, you can enter one or more days as a duration for that entry. Durations cannot exceed 60 days.

Figure 2-10 Schedule - HVAC - Special Days Page

| Control     | Schee   | lules         | Alarms           | Sen      | sors  | Advan | ced     | Networ    | k   | Admin            |    |
|-------------|---------|---------------|------------------|----------|-------|-------|---------|-----------|-----|------------------|----|
| C AUX Rel   | ay 1 🗍  | AUX Relay     | 2                |          |       |       |         |           |     |                  |    |
| Schedule Se | ettings | Calenc        | lar 🤇 🤇          | necial D | ave   |       |         |           |     |                  |    |
| conedule of | ettings | outerit       | 141              | peera b  | uys   |       |         |           |     |                  |    |
|             |         |               |                  |          |       |       |         |           | Add | <u>Special D</u> | ay |
| Name        |         | Month <b></b> | Dav <del>¢</del> | Year     | Lengt | h¢ I  | Daily P | rofile \$ |     |                  |    |
|             |         |               |                  |          |       |       |         |           |     |                  |    |

To add a special day(s), click Add Special Day and continue with Adding Special Days.

#### **Adding Special Days**

From the **Add Special Days Schedule** page, you can select any day(s) of the current or future month, modify the information, and assign a **Profile** different from what is specified in the Default Weekly Schedule (page 2-13).

Figure 2-11 Add Special Days Schedule

| Add Special Day Schedule           |
|------------------------------------|
| Name                               |
| Schedule                           |
| MonthDayYearOccurs OnEveryIEvery25 |
| Duration (days)                    |
| Daily Profile To Use Not Used 💌    |
| Cancel Submit                      |

To add a special day(s):

- 1 Enter a **Name** for the special day(s).
- 2 Specify the Month, Day, and Year.

- **3** Enter the appropriate day(s) duration.
- 4 Select the appropriate **Daily Profile to Use**.
- 5 Click Submit.

**Modifying Special Days** 

1 From the Special Days page, click the pencil icon  $\checkmark$  on the appropriate line to display the Edit Special Day Schedule page.

Figure 2-12 Edit Special Day Schedule

| Edit Specia | l Day Schedule        |
|-------------|-----------------------|
| Name July   | 5                     |
| Schedule    |                       |
|             | Month Day Year        |
| Start Date  | July 🔽 5 💌 2010 💌 🔁   |
| End Date    | July 🔽 5 💌 2010 💌 🚖   |
| Du          | ration (days) 1       |
| Daily Pro   | file To Use holiday 🔽 |
|             | Cancel Submit         |

- 2 Edit the fields as necessary.
- 3 Click Submit.

#### **Deleting Special Days**

- From the Special Days page, click the delete icon Son the appropriate line.
   A message displays confirming you want to delete the special day(s).
- 2 Click **OK to delete** the special day(s) or **Cancel** to cancel the operation.

#### **Special Days Examples**

This section describes some examples of adding Special Days to the thermostat.

#### Example 1

Figure 2-13 shows an example of changing the July 5, 2010 from a **Profile 1** to a **holiday** profile. This represents a change to the default weekly schedule for July 5, 2010 and requires a single **Special Day** entry in the **Special Days** table.

Figure 2-13 Special Days - Example 1A

| Name <mark>July</mark> | 5               |         |        |       |
|------------------------|-----------------|---------|--------|-------|
| Schedule               |                 |         |        |       |
|                        | Month           | Day     | Year   |       |
| Start Date             | July            | 5 💌     | 2010 💌 | 25    |
| End Date               | July            | 5 💌     | 2010 💌 | 25    |
| Du                     | ration (days) 1 |         |        |       |
| Daily Pro              | file To Use     | holiday | •      |       |
|                        |                 |         | 0      | 0.1.2 |

You can enter this information in the **Special Days** table using either of the following methods:

- Configure the Profile (see Daily Profile Definitions (page 2-11)) to reflect the desired settings. Click directly on the date on the Calendar. The Add Special Day Schedule page appears and automatically populates the Start Date and End Date. One day is the default duration, but you can change this field to any number of days less than the 60 day maximum. Modify the fields as necessary. Click Submit. The Special Day displays on the Special Days table and Calendar.
- Configure the Profile (see Daily Profile Definitions (page 2-11)) to reflect the desired settings. From the Special Days page, click Add Special Days. The Add Special Days Schedule appears. Modify the fields as necessary. Click Submit. The Special Day displays on the Special Days table and Calendar.

#### Figure 2-14 Special Days - Example 1B

| P                   |                       |          |                          |            |          |                  | Laura's test  |
|---------------------|-----------------------|----------|--------------------------|------------|----------|------------------|---------------|
| Control             | Sch                   | edules   | Alarms                   | Sensors    | Advanced | Network          | Admin         |
| VAC   AUX<br>Schedu | Relay 1<br>le Setting | AUX Rela | ay 2<br>ndar <b>Sp</b> o | ecial Days |          |                  |               |
|                     |                       |          |                          |            |          | Ado              | l Special Day |
|                     |                       |          |                          |            |          |                  |               |
| Na                  | ime -                 | Month    | i≑ Day≑                  | Year¢      | Length ¢ | Daily Profile \$ |               |

Internet Managed Thermostat Configuration Guide, Release 1.0 Part No. 600-03001-550, Rev. 1

| Cont         | rol     | Schedules   | Alarms  | Sensors      | Advanced  | Network | Admin                |
|--------------|---------|-------------|---------|--------------|-----------|---------|----------------------|
|              | UX Rela | y 1 AUX Re  | elay 2  |              |           |         |                      |
| Sche         | dule Se | ettings Cal | endar S | special Days |           |         |                      |
| Defa         | ult Wee | k           |         |              |           |         |                      |
| Su           | ndav    | Monday      | Tuesday | Wednesday    | Thursday  | Friday  | Saturday             |
| 0.0          |         | Mandau      | Turadau | Wednesday    | Thursday  | Fuidau  | Caturday             |
| Su           | nuay    | Monday      | ruesday | weanesday    | Thursday  | Finday  | Saturday             |
| Cale         | ndar Vi | ew          |         |              |           |         |                      |
|              | du      | ne 2010     |         | Shilv 1      | 2010      | Sp      | ecial Day (1)        |
| •            | 50      | ne 2010     |         | ouly 2       | .010      |         |                      |
| Su N         | lo Tu   | We Th F     | r Sa Su | i Mo Tu W    | e Th Fr   | Sa      |                      |
| 6            | 7 9     | 2 3 4       | 5       |              | 1 2       | 3       |                      |
| 13           | 4 15    | 16 17 18    | 3 19    | 5 6 7        | 8 9       | 10      |                      |
| 20 2         | 21 22   | 23 24 25    | 5 26 18 | 12 13 14     | 22 23     | 24      |                      |
| 27 2         | 8 29    | 30          | 25      | 26 27 28     | 29 30 3   | 31 S    | undav                |
|              |         |             | harris  |              |           | M       | londay               |
|              | Aug     | ust 2010    |         | Septembe     | er 2010   | T       | uesday               |
| Su A         | lo Tu   | We Th F     | r 6a 61 | Mo Tu W      | e Th Fr   |         | /ednesday<br>bursday |
| 30 N         |         |             | 30 50   |              |           |         | riday                |
| 8            | 9 10    | 11 12 1     | 3 14 5  | 6 7 8        | 9 10      | 11      |                      |
| 15           | 6 17    | 18 19 20    | 0 21 12 | 13 14 15     | 6 16 17   | 18      |                      |
|              | 23 24   | 25 26 2     | 7 28 19 | 20 21 2      | 2 23 24 2 | 25      |                      |
| 22 2         | 0 24    |             | 26      | 27 28 2      | 30        |         |                      |
| 22 2<br>29 3 | 0 31    | 4           |         |              |           |         |                      |

Figure 2-15 Special Days - Example 1C

#### Example 2

Figure 2-16 shows an example of adding additional **Special Days** to the thermostat schedule of a week-long period from July 12, 2010 through July 16, 2010.

Figure 2-16 Special Days - Example 2A

| Add Special            | Day Schedule                |    |
|------------------------|-----------------------------|----|
| Name <mark>July</mark> | 2-16                        |    |
| Schedule               |                             |    |
|                        | Month Day Year              |    |
| Start Date             | July 🔽 12 🔽 2010 🔽 💼        |    |
| End Date               | July 🔽 16 🗸 2010 🗶 🚖        |    |
| Du                     | ation (days) <mark>5</mark> |    |
| Daily Pro              | ile To Use holiday 💌        |    |
|                        | Cancel Submi                | it |

1 From the Special Days page (see Special Days (page 2-14)), click Add Special Day.

Internet Managed Thermostat Configuration Guide, Release 1.0 Part No. 600-03001-550, Rev. 1

- 2 Enter a Name and Schedule information for the special day(s).
- 3 Select the appropriate **Daily Profile to Use**.
- 4 Click Submit.

The **Special Day** entry (for 5 days total) displays on the **Special Days** and **Calendar** pages.

Figure 2-17 Special Days - Example 2B

| Control  | Sche     | dules     | Alarms   | Sensors    | Advance  | d Network        | Д    | dmin  | Lobb<br>IMT550 |
|----------|----------|-----------|----------|------------|----------|------------------|------|-------|----------------|
| AUX R    | elay 1   | AUX Relay | 2        |            |          |                  |      |       |                |
| Schedule | Settings | Calenda   | ar   Spe | ecial Days |          | Ad               | d Sp | ecial | Day            |
| Nam      | e 🔺      | Month ¢   | Day\$    | Year \$    | Length + | Daily Profile \$ |      | j     |                |
| July     | 5        | July      | 5        | 2010       | 1 Day    | holiday          | 1    | 8     |                |
| July12   | -16      | July      | 12       | 2010       | 5 Days   | holiday          | 1    | 0     |                |

Figure 2-18 Special Days - Example 2C

|                          | ontrol        |        | Sche   | dule  | s     | Ala   | rms           | Se        | nsors | 3     | Adva     | nced | N      | letwork | Admin     |      |
|--------------------------|---------------|--------|--------|-------|-------|-------|---------------|-----------|-------|-------|----------|------|--------|---------|-----------|------|
| C                        | AUX           | Rela   | y 1    | AUX   | Rela  | iy 2  |               |           |       |       |          |      |        |         |           |      |
| S                        | chedu         | le Se  | ttings | (     | Caler | ndar  | Sp            | ecial I   | Days  |       |          |      |        |         |           |      |
| De                       | fault         | Wee    | k      |       |       |       |               |           |       |       |          |      |        |         |           |      |
|                          | Sunda         | ay     | Мо     | nday  | 8     | Tues  | day           | Wednesday |       | ay    | Thursday |      | Friday |         | Saturday  |      |
|                          | Sunda         | y      | Mo     | onday |       | Tueso | lay Wednesday |           |       | y     | Thurs    | day  | F      | riday   | Saturday  |      |
| <b>C</b> 2               | land          | ar Vie |        |       |       |       |               |           |       |       |          |      |        |         |           |      |
| Ca                       | ienua         | ar vie | ew     |       |       |       |               |           |       |       |          |      |        | ĩ       |           |      |
|                          |               | Jur    | ne 20  | 10    |       |       |               |           | Ju    | ly 20 | 10       |      | ۲      | Sp      | ecial Day | ′S ( |
| Su                       | Мо            | Tu     | We     | Th    | Fr    | Sa    | Su            | Мо        | Tu    | We    | Th       | Fr   | Sa     |         |           |      |
|                          |               | 1      | 2      | 3     | 4     | 5     |               |           |       |       |          | 2    | 3      |         |           |      |
| 6                        | 7             | 8      | 9      | 10    | 11    | 12    | 4             | -         | 6     | 7     | 8        |      | 10     | K       |           |      |
| 13                       | 14            | 15     | 16     | 17    | 18    | 19    | 11            | 12        | 13    | 14    | 15       | 16   | 17     |         |           |      |
| 20                       | 21            | 22     | 23     | 24    | 25    | 26    | 18            |           | 20    | 21    | 22       |      | 24     | -       |           |      |
| 27                       | 28            | 29     | 30     |       |       |       | 25            | 26        | 27    | 28    | 29       | 30   | 31     | S       | indav     |      |
|                          |               |        |        |       |       |       | -             |           |       |       |          |      |        | M       | ondav     |      |
|                          |               | A      |        | 010   |       |       |               |           | ontoi | mhor  | 2010     |      |        | TI TI   | lesday    |      |
|                          |               | Aug    | u 51 2 | .010  |       |       |               | 3         | eptei | inper | 2010     |      |        | W       | ednesday  |      |
|                          | Мо            | Tu     | We     | Th    | Fr    | Sa    | Su            | Мо        | Tu    | We    | Th       | Fr   | Sa     | T       | nursday   |      |
| Su                       | 2             | 3      | 4      | 5     | 6     | 7     |               |           |       | 1     | 2        | 3    | 4      | Fr      | iday      |      |
| Su<br>1                  | -             | 10     | 11     | 12    | 13    | 14    | 5             | 6         | 7     | 8     | 9        | 10   | 11     | 1       |           | -    |
| Su<br>1<br>8             | 9             | 47     | 18     | 19    | 20    | 21    | 12            | 13        | 14    | 15    | 16       | 17   | 18     |         |           |      |
| Su<br>1<br>8<br>15       | 9<br>16       | 17     | _      |       | 27    | 28    | 19            | 20        | 21    | 22    | 23       | 24   | 25     |         |           |      |
| Su<br>1<br>8<br>15<br>22 | 9<br>16<br>23 | 24     | 25     | 26    | 21    |       |               |           |       |       |          |      |        |         |           |      |

### AUX Relay 1 and AUX Relay 2

Use to configure AUX Relay 1 and AUX Relay 2. See HVAC (page 2-11).

| Control      | Schedules     | Alarms Sensors     | Advanced | Network   | Admin   |       |
|--------------|---------------|--------------------|----------|-----------|---------|-------|
| HVAC AUX Rel | ay 1 AUX Rela | ay 2               |          |           |         |       |
| Schedule S   | Settings Cal  | endar Special Days |          |           |         |       |
| Daily Profil | e Definitions |                    |          |           |         |       |
| Sunday       | •             |                    |          |           |         |       |
|              | Sunday        |                    | Color    |           |         |       |
|              | Event         | Start Time         | Bola     |           |         |       |
|              | Morning       |                    | Incetive |           |         |       |
|              | worning       |                    | Inacuve  |           |         |       |
|              | Day           | 9 • : 00 • AM •    | Inactive |           |         |       |
|              | Evening       | 5 ▼: 00 ▼  PM ▼    | Inactive |           |         |       |
|              | Night         | 6 💌 : 00 💌 PM 💌    | Inactive | -         |         |       |
| Default We   | ekly Schedule |                    |          |           |         |       |
| -            |               |                    |          | 12 2      |         |       |
| Sunday       |               | Sunday             |          | Sunday    |         |       |
| Monday       |               | Tuesday            |          | Monday    |         |       |
| Nedporder    |               | Wednesday          |          | Tuesday   |         |       |
| Thursday     |               | Thursday           |          | Thursday  | y 💌     |       |
| Friday       |               | Friday             |          | Friday    | -       |       |
| Saturday     |               | Saturday           |          | Saturday  |         |       |
| outuruuy     |               |                    |          | Todiarday |         |       |
|              |               |                    |          | Refre     | sh Subr | nit   |
|              |               |                    |          | -         |         | 0.000 |

Figure 2-19 Schedules - Aux Relay Page

# **Alarms Page**

The Alarms page displays tabs for the **Zone** and **Wired Sensors** pages.

# Zone

The **Alarms - Zone** page displays the zone temperature, humidity, and filter change reminder.

| 2                                  |                   |          |              |         | Lobb<br>IMT550 |
|------------------------------------|-------------------|----------|--------------|---------|----------------|
| Control Schedules Ala              | sensors           | Advanced | Network      | Admin   |                |
| ne Wired Sensors                   |                   |          |              |         |                |
| Zone Temperature Alarms            |                   |          |              |         |                |
| Low Temperature Limit              | Disabled          |          | Disabled     | ۰F      |                |
| High Temperature Limit             | Disabled          |          | Disabled     | ۰F      |                |
| Zone Humidity Alarms               |                   |          |              |         |                |
| Low Humidity Limit                 | Disabled          |          | Disabled     | • %     |                |
| High Humidity Limit                | Disabled          |          | Disabled     | • %     |                |
| Fan Filter Change                  |                   |          |              |         |                |
| Fan Filter Change Reminder         | Enabled           |          | Enabled      | •       |                |
| Change Interval<br>(runtime hours) | 1 Hour            |          | 1 Ho         | urs     |                |
| Usage To Date                      | 00:51             |          |              |         |                |
| Last Replaced                      | Dec 31, 2009 8:16 | PM E     | Fan Filter n | eplaced |                |

Figure 2-20 Alarms - Zone Page

| Use | Table 2-5 | to cor | nfigure  | the . | Alarms | - Zone | page | fields. |
|-----|-----------|--------|----------|-------|--------|--------|------|---------|
|     |           |        | <u> </u> |       |        |        |      |         |

| Field                   | Description                                                                                                    |
|-------------------------|----------------------------------------------------------------------------------------------------|
| Zone Temperature Alarms |                                                                                                    |
| Low Temperature Limit   | Select a value or <b>Disabled</b> to indicate the low temperature threshold detection status.                                                                                                    |
|                         | The value set by this parameter is monitored by the thermostat<br>and compared against the current <b>Zone Temperature</b> . If the<br>current <b>Zone Temperature</b> falls below this value, an alarm<br>condition is set and the status is displayed on the HVAC (page<br>2-2) page. In addition, this alarm is sent to the Proliphix web site<br>to trigger an e-mail notification, if the function is enabled, and<br>may also be sent as e-mail from this thermostat if configured on<br><b>Network - Notification Settings</b> page. See E-mail configuration<br>on Network Notification Settings (page 2-42). |
|                         | ■ <b>Disabled</b> (default) – No low temperature limit is set.                                                                                                    |
|                         | ■ -30°F(-34.5°C) to 200°F(93°C)                                                                                                    |
|                         | This is a major (red) alarm condition.                                                                                                    |
| Present for             | Enter how long the condition must be in effect before the alarm<br>is triggered. Note that the default is 0 minutes and the maximum<br>time allowed is 240 minutes.                                                                                                    |
| High Temperature Limit  | Select a value or <b>Disabled</b> to indicate the high temperature threshold detection status.                                                                                                    |
|                         | The value set by this parameter is monitored by the thermostat<br>and compared against the current <b>Zone Temperature</b> . If the<br>current <b>Zone Temperature</b> rises above this value, an alarm<br>condition is set and the status is displayed on the HVAC (page<br>2-2) page. In addition, this alarm is sent to the Proliphix web site<br>to trigger an e-mail notification, if the function is enabled, and<br>may also be sent as e-mail from this thermostat if configured on<br><b>Network - Notification Settings</b> page. See E-mail configuration<br>on Network Notification Settings (page 2-42). |
|                         | ■ <b>Disabled</b> (default) – No high temperature limit is set.                                                                                                    |
|                         | ■ -30°F(-34.5°C) to 200°F(93°C)                                                                                                    |
|                         | This is a major (red) alarm condition.                                                                                                    |
| Present for             | Enter how long the condition must be in effect before the alarm<br>is triggered. Note that the default is 0 minutes and the maximum<br>time allowed is 240 minutes.                                                                                                    |

 Table 2-5
 Alarms - Zone Field Descriptions

| Description                                                                                                    |  |  |  |
|----------------------------------------------------------------------------------------------------|--|--|--|
|                                                                                                    |  |  |  |
| Select a value or <b>Disabled</b> to indicate the low humidity threshold detection status.                                                                                                    |  |  |  |
| This value is monitored by the thermostat and compared against<br>the current <b>Relative Humidity</b> . If the current <b>Relative</b><br><b>Humidity</b> rises above this value, an alarm condition is set and<br>the status is displayed on the HVAC (page 2-2) page. In<br>addition, this alarm is sent to the Proliphix web site to trigger an<br>e-mail notification, if the function is enabled, and may also be<br>sent as e-mail from this thermostat if configured on <b>Network -</b><br><b>Notification Settings</b> page. See E-mail configuration on<br>Network Notification Settings (page 2-42).                                                         |  |  |  |
| • <b>Disabled</b> (default) – No high humidity limit is set.                                                                                                    |  |  |  |
| <ul> <li>0%RH to 95%RH – High Humidity Limit in 5% increments.</li> </ul>                                                                                                    |  |  |  |
| This is a major (red) alarm condition.                                                                                                    |  |  |  |
| Select a value or <b>Disabled</b> to indicate the high humidity threshold detection status.                                                                                                    |  |  |  |
| This value is monitored by the thermostat and compared against<br>the current <b>Relative Humidity</b> . If the current <b>Relative</b><br><b>Humidity</b> rises above this value, an alarm condition is set and<br>the status is displayed on the HVAC (page 2-2) page. In<br>addition, this alarm is sent to the Proliphix web site to trigger an<br>e-mail notification, if the function is enabled, and may also be<br>sent as e-mail from this thermostat if configured on <b>Network -</b><br><b>Notification Settings</b> page. See E-mail configuration on<br>Network Notification Settings (page 2-42).                                                         |  |  |  |
| • <b>Disabled</b> (default) – No high humidity limit is set.                                                                                                    |  |  |  |
| <ul> <li>0%RH to 95%RH – High Humidity Limit in 5% increments.</li> </ul>                                                                                                    |  |  |  |
| This is a major (red) alarm condition.                                                                                                    |  |  |  |
|                                                                                                    |  |  |  |
| Select an interval in hours to remind you that the HVAC system<br>requires maintenance. This feature allows you to set time<br>intervals between changing and/or cleaning the HVAC air filter.<br>If enabled, an alarm condition is set after the pre-set interval has<br>expired, and is displayed on the HVAC (page 2-2) page. In<br>addition, this alarm is sent to the Proliphix web site to trigger an<br>e-mail notification, if the function is enabled, and may also be<br>sent as e-mail from this thermostat if configured on <b>Network -</b><br><b>Notification Settings</b> page. See E-mail configuration on<br>Network Notification Settings (page 2-42). |  |  |  |
|                                                                                                    |  |  |  |

Table 2-5 Alarms - Zone Field Descriptions (Continued)

| Field         | Description                                                                                                    |
|---------------|----------------------------------------------------------------------------------------------------|
| Usage to Date | Displays a running tally of hours and minutes which have<br>elapsed since the previous <b>Last Replaced</b> date. If this value is<br>greater than the preset hours, it is displayed in red and an alarm<br>is generated indicating that the <b>Change Interval</b> has expired. |
| Last Replaced | Displays the date and time the <b>Filter replaced</b> box was checked<br>and restarts the interval set within the <b>Change Interval</b> field.                                                                                                    |

 Table 2-5
 Alarms - Zone Field Descriptions (Continued)

# **Wired Sensors**

The **Alarms - Wired Sensors** page displays if any of the three remote sensors are configured.

| Figure 2-21 | Alarms - | Wired | Sensors | Page |
|-------------|----------|-------|---------|------|
|-------------|----------|-------|---------|------|

| Control Schedules         | Alarms | Sensors       | Advanced | Netwo   | rk Admin    |  |
|---------------------------|--------|---------------|----------|---------|-------------|--|
| Wired Sensors             |        |               |          |         |             |  |
| RS1: Basement             |        |               |          |         |             |  |
| Low Temperature Limit     |        | 45°F          |          | 45      | ▼°F         |  |
| Present For               |        | 0 Minutes     |          | 0       | Minutes     |  |
| Alarm generated at        | Dec    | 31, 2009 9:14 | PM       | Conditi | on repaired |  |
| High Temperature Limit    |        | 100°F         |          | 100     | ▼°F         |  |
| Present For               |        | 0 Minutes     |          | 0       | Minutes     |  |
| RS2: Main Door            |        |               |          |         |             |  |
| Alarm on Contact          |        | Active        |          | Active  | •           |  |
| Present For               |        | 10 Minutes    |          | 10      | Minutes     |  |
| RS3: Walk-in Refrigerator | <      |               |          |         |             |  |
| Low Temperature Limit     |        | 37°F          |          | 37      | ۴           |  |
| Present For               |        | 45 Minutes    |          | 45      | Minutes     |  |
| High Temperature Limit    |        | 42°F          |          | 42      | ▼°F         |  |
| Second Second             |        | The second    |          | lar     | . Courters  |  |

| Use ' | Table 2-6 to | configure | the Alarms - | Wired | Sensors p | page fields. |
|-------|--------------|-----------|--------------|-------|-----------|--------------|
|-------|--------------|-----------|--------------|-------|-----------|--------------|

| Field                  | Description                                                                                                    |
|------------------------|----------------------------------------------------------------------------------------------------|
| RS1:, RS2:, and RS3:   |                                                                                                    |
| Low Temperature Limit  | Select a value or <b>Disabled</b> to indicate the low temperature threshold detection status.                                                                                                    |
|                        | The value set by this parameter is monitored by the thermostat<br>and compared against the current <b>Zone Temperature</b> . If the<br>current <b>Zone Temperature</b> falls below this value, an alarm<br>condition is set and the status is displayed on the HVAC (page<br>2-2) page. In addition, this alarm is sent to the Proliphix web site<br>to trigger an e-mail notification, if the function is enabled, and<br>may also be sent as e-mail from this thermostat if configured on<br><b>Network: Notification Settings</b> page. See E-mail configuration<br>on Network Notification Settings (page 2-42). |
|                        | • <b>Disabled</b> (default) – No low temperature limit is set.                                                                                                    |
|                        | ■ -30°F(-34.5°C) to 200°F(93°C)                                                                                                    |
|                        | This is a major (red) alarm condition.                                                                                                    |
| Present for            | Enter how long the condition must be in effect before the alarm<br>is triggered. Note that the default is 0 minutes and the maximum<br>time allowed is 240 minutes.                                                                                                    |
| Alarm generated at     | The time the alarm was generated.                                                                                                    |
| High Temperature Limit | Select a value or <b>Disabled</b> to indicate the high temperature threshold detection status.                                                                                                    |
|                        | The value set by this parameter is monitored by the thermostat<br>and compared against the current <b>Zone Temperature</b> . If the<br>current <b>Zone Temperature</b> rises above this value, an alarm<br>condition is set and the status is displayed on the HVAC (page<br>2-2) page. In addition, this alarm is sent to the Proliphix web site<br>to trigger an e-mail notification, if the function is enabled, and<br>may also be sent as e-mail from this thermostat if configured on<br><b>Network: Notification Settings</b> page. See E-mail configuration<br>on Network Notification Settings (page 2-42). |
|                        | • <b>Disabled</b> (default) – No high temperature limit is set.                                                                                                    |
|                        | ■ -30°F(-34.5°C) to 200°F(93°C)                                                                                                    |
|                        | This is a major (red) alarm condition.                                                                                                    |
| Present for            | Enter how long the condition must be in effect before the alarm<br>is triggered. Note that the default is 0 minutes and the maximum<br>time allowed is 240 minutes.                                                                                                    |

 Table 2-6
 Alarms - Wired Sensors Field Descriptions

# **Sensors Page**

The Sensors page displays the local temperature and remote sensor name/type.

| D                      |        |                   |          |                    | L     | -0 |
|------------------------|--------|-------------------|----------|--------------------|-------|----|
|                        |        |                   |          |                    | IM    | T5 |
| Control Schedules      | Alarms | Sensors           | Advanced | Network            | Admin |    |
| ocal and Wired Sensors |        |                   |          |                    |       |    |
| Local Temperature      |        |                   |          |                    |       |    |
| Current Reading        |        | 76.1ºF            |          |                    |       |    |
| Sensor Correction      |        | 0.0°F             |          | 0 🕶 °              | F     |    |
| Remote Sensor 1        |        |                   |          |                    |       |    |
| Sensor Name            |        | Basement          | Bas      | ement              |       |    |
| Туре                   |        | Thermistor        |          | Thermistor         | •     |    |
| State                  |        | Enabled           |          | Enabled            | •     |    |
| Group                  |        | Outdoor Tem       | o i      | Outdoor Ter        | np 💌  |    |
| Current Reading        |        |                   |          |                    |       |    |
| Sensor Correction      |        | 0.0°F             |          | 0 🕶 °              | F     |    |
| Remote Sensor 2        |        |                   |          |                    |       |    |
| Sensor Name            |        | Main Door         | Mai      | n Door             |       |    |
| Туре                   |        | Contact           |          | Contact            | •     |    |
| State                  |        | Enabled           |          | Enabled            | •     |    |
| Current Reading        |        | Inactive          |          |                    |       |    |
| Remote Sensor 3        |        |                   |          |                    |       |    |
| Sensor Name            |        | Walk-in Refrigera | ator Wa  | lk-in Refrigerator |       |    |
| Туре                   |        | Thermistor        |          | Thermistor         |       |    |
| State                  |        | Enabled           |          | Enabled            |       |    |
| Group                  |        | Indoor Temp       |          | Indoor Temp        |       |    |
| Current Reading        |        | -                 |          | 1. Second Second   |       |    |
| Sensor Correction      |        | 0.0°E             |          | 0 -                | F     |    |

Use Table 2-7 to complete the Sensors page fields.

#### Table 2-7 Sensors Field Descriptions

| Field             | Description                                                                                                    |
|-------------------|----------------------------------------------------------------------------------------------------|
| Local Temperature |                                                                                                    |
| Current Reading   | Displays the current local temperature.                                                                                                    |
| Sensor Correction | Indicate the calibration or temperature offset compensation for<br>this remote thermal sensor. Offset adjustments are added or<br>subtracted from the actual temperature read from this sensor and<br>displayed as the apparent temperature. |
|                   | -10°F (-5.5 °C) through +10°F (5.5C)                                                                                                    |
|                   | The default is <b>0</b> .                                                                                                    |

| Field                     | Description                                                                                                    |
|---------------------------|----------------------------------------------------------------------------------------------------|
| Remote Sensor 1, 2, and 3 |                                                                                                    |
| Sensor Name               | Displays the Name (15 characters) for the external thermal sensor $\frac{1}{\frac{1}{2}}$ .                                                                                                    |
|                           | RS1 / RS2 / RS3                                                                                                    |
|                           | The default is <b>RS1, RS2, RS3</b> .                                                                                                    |
| Туре                      | Select the remote sensor type: thermistor or contact to determine<br>whether or not a temperature sensor or dry contact closure<br>source is connected to this sensor. (Consult the Proliphix web<br>site for a list of sensors available in either type.)                                                                                                    |
|                           | ■ Thermistor – Thermistor-based thermal sensors.                                                                                                    |
|                           | <ul> <li>Contact – Contact-based connections.</li> </ul>                                                                                                    |
|                           | The Contact closure option can be used to sense if a door is<br>open or closed for greater than the number of minutes set on<br>the <b>Alarms</b> page and then notify you via an alert e-mail. For<br>example, this option is often used in food service<br>applications but can be used for any situation where you<br>need to monitor a <b>Contact</b> closure. |
|                           | <ul> <li>Unconfigured (default)</li> </ul>                                                                                                    |
|                           | ■ Motion Sensor                                                                                                    |
| State                     |                                                                                                    |
| Group                     | Specifies if the sensor is assigned to <b>Indoor Temp</b> or <b>Outdoor Temp</b> .                                                                                                    |
|                           | Note: If one ore more of the remote sensors are configured as<br>witin the Outdoor Temp group, only the first (that is, RS1 then<br>RS2 then RS3, in that order) are displayed on the thermsotat's<br>LCD screen.                                                                                                    |
| Current Reading           | Displays the current local temperature.                                                                                                    |
| Sensor Correction         | Indicate the calibration or temperature offset compensation for<br>this remote thermal sensor. Offset adjustments are added or<br>subtracted from the actual temperature read from this sensor and<br>displayed as the apparent temperature.                                                                                                    |
|                           | -10°F (-5.5 °C) through +10°F (5.5C)                                                                                                    |
|                           | The default is <b>0</b> .                                                                                                    |

Table 2-7 Sensors Field Descriptions (Continued)

# **Advanced Page**

The **Advanced** page displays tabs for the HVAC Settings, Thermostat Settings, and Override Settings pages.

### **HVAC Settings**

1

The **Advanced - HVAC Settings** page displays the HVAC system information, compressor/interstage delay, and maximum cycles per hour, for example.

| P                  |                 |                   |          |             |          | Lobby |
|--------------------|-----------------|-------------------|----------|-------------|----------|-------|
| Control Sched      | ules Alarms     | Sensors           | Advanced | Network     | Admin    |       |
| HVAC Settings Them | nostat Settings | Override Settings |          |             |          |       |
| HVAC Configura     | ation           |                   |          |             |          |       |
| HVAC System Typ    | e               | Fuel Burner       |          | Fuel Burner | r 💌      |       |
| Heat Control       |                 | 2H                |          | 2H          | •        |       |
| Second Stage Offs  | set             | - 2.0°F           |          | - 2 • °F    |          |       |
| Cool Control       |                 | 2C                |          | 2C          | •        |       |
| Second Stage Off   | set             | + 2.0°F           |          | + 2 🕶 °f    | F        |       |
| Stage Delays       |                 |                   |          |             |          |       |
| Compressor Delay   | 1               | 3 Minutes         |          | 3 💌 Minu    | utes     |       |
| Interstage Delay   |                 | None              |          | 0 💌 Minu    | utes     |       |
| Maximum Cycle      | s               |                   |          |             |          |       |
| Maximum Cool Cyd   | cles/Hour       | Disabled          |          | Disabled    | •        |       |
| Maximum Heat Cyc   | cles/Hour       | Disabled          |          | Disabled    | •        |       |
| A/C Humidity Co    | ontrol          |                   |          |             |          |       |
| A/C Humidity Cont  | rol             | Enabled           |          | Enabled     | •        |       |
| when humidity is   | above           | 50                |          | 50 - 9      | 6        |       |
| Zone Temperatu     | ire Averaging   |                   |          |             |          |       |
| Local Temperature  | e Select        | Include           |          | Include     | •        |       |
| RS1 Temperature    | Select          | Include           |          | Include     | *        |       |
| RS3 Temperature    | Select          | Exclude           |          | Exclude     | -        |       |
|                    |                 |                   |          | Refre       | sh Submi | t     |

Figure 2-23 Advanced - HVAC Settings Page - Fuel Burner

| Control                  | Schedules Alarms    | Sensors Advanced     | d Network Admin        |
|--------------------------|---------------------|----------------------|------------------------|
| AC Settings              | Thermostat Settings | Override Settings    |                        |
| HVAC Co                  | onfiguration        |                      |                        |
| HVAC Sys                 | tem Type            | Heat Pump            | Heat Pump 💌            |
| Reverse V                | alve Polarity       | B - Reverse for Heat | B - Reverse for Heat 💌 |
| Auxiliary H              | leat                | Enabled              | Enabled                |
| Aux Heat                 | Offset              | - 2.0°F              | - 2 • • F              |
| Heat Cont                | rol                 | 2H                   | 2H 💌                   |
| Second St                | age Offset          | - 2.0°F              | - 2 • °F               |
| Cool Cont                | rol                 | 2C                   | 2C 🔹                   |
| Second St                | age Offset          | + 2.0°F              | + 2 • • F              |
| Stage De                 | lays                |                      |                        |
| Compress                 | or Delay            | 3 Minutes            | 3 Vinutes              |
| Interstage Delay         |                     | None                 | 0 V Minutes            |
| Aux Heat Delay           |                     | None                 | 0 Vinutes              |
| Maximun                  | Cycles              |                      |                        |
| Maximum                  | Cool Cycles/Hour    | Disabled             | Disabled 💌             |
| Maximum Heat Cycles/Hour |                     | Disabled             | Disabled -             |
| A/C Hum                  | idity Control       |                      |                        |
| A/C Humic                | lity Control        | Enabled              | Enabled -              |
| when hu                  | midity is above     | 50                   | 50 💌 %                 |
| Zone Ten                 | nperature Averaging |                      |                        |
| Local Tem                | perature Select     | Include              | Include 💌              |
| RS1 Temp                 | perature Select     | Include              | Include 💌              |
| RS3 Tem                  | perature Select     | Exclude              | Exclude                |

#### Figure 2-24 Advanced - HVAC Settings Page - Heat Pump

Use Table 2-8 to configure the Advanced Settings fields.

#### Table 2-8 Advanced Settings Fields - HVAC Field Descriptions

| Field            | Description                                                                                                    |
|------------------|----------------------------------------------------------------------------------------------------|
| HVAC System Type | Select the type of HVAC system, either <b>Fuel Burner</b> (default) or <b>Heat Pump</b> HVAC systems as follows:                                                                                                    |
|                  | <ul> <li>Fuel Burner (default) – The HVAC system burns fossil<br/>fuels (e.g. gas or oil). Typically the system includes either an<br/>oil or gas fired boiler or furnace. See Figure 2-23 on<br/>page 2-27 and continue with If Your HVAC System is a Fuel<br/>Burner (page 2-29).</li> </ul> |
|                  | <ul> <li>Heat Pump – Specifies that the HVAC system is based on<br/>an electric compressor. See Figure 2-24 on page 2-28 and<br/>continue with If Your HVAC System is a Heat Pump (page<br/>2-30).</li> </ul>                                                                                  |

| Field               | Description                                                                                                    |
|---------------------|----------------------------------------------------------------------------------------------------|
| If Your HVAC Syste  | em is a Fuel Burner                                                                                                    |
| Heat Control        | Select the HVAC control for this thermostat. This parameter<br>describes the thermostat capability to control a single stage or<br>dual stage heating system. The thermostat can also be disabled<br>from controlling a heating system and instead operate as a<br>cool-only thermostat.                                                                                                    |
|                     | • <b>Disable</b> – No heating system exists. (A/C only thermostat.)                                                                                                    |
|                     | <ul> <li>1H – Enables the heating system as a standard single stage<br/>system.</li> </ul>                                                                                                    |
|                     | <ul> <li>2H (default) – Enables the heating system as a dual stage system.</li> </ul>                                                                                                    |
| Second Stage Offset | Specify the second stage heat set point temperature referenced to<br>the first stage heat set point temperature. This parameter is only<br>enabled when <b>2H Heat Control</b> is selected, otherwise it is<br>disabled. (e.g. If the first stage temperature set point is set to<br>70°F, and this parameter were set to -3°F, the second stage heat<br>would activate at or below 67°F). Temperatures include: |
|                     | 0, -1, -2, -3, -4, -5, -6°F (0,25,5,75, -1, -1.25, -1.5, -1.75, -2, -2.25, -2.5, -2.75, -33.25, -3.5°C) – Second stage heat temperature offset from first stage heat set point temperature.                                                                                                    |
| Cool Control        | Specify the HVAC control of this thermostat. This parameter<br>describes the thermostat's capability to control a single stage or<br>dual stage cooling system. The thermostat can also be disabled<br>from controlling a cooling system and instead operate as a<br>heat-only thermostat. (See Heat Control (page 2-29).)                                                                                       |
|                     | <ul> <li>Disable – Specifies that there is no cooling system present.<br/>(heat-only thermostat.)</li> </ul>                                                                                                    |
|                     | <ul> <li>1C – Enables the cooling system as a standard single stage system.</li> </ul>                                                                                                    |
|                     | <ul> <li>2C (default) – Enables the cooling system as a dual stage system.</li> </ul>                                                                                                    |
| Second Stage Offset | Specifies the second stage cool set point temperature referenced to the first stage cool set point temperature. This parameter is only enabled when <b>2H Cool Control</b> is selected, otherwise it is disabled. (e.g. If the first stage temperature set point is set to 72°F, and this parameter were set to 3°F, the second stage A/C would activate at or above 75°F). Temperatures include:                |
|                     | <b>0</b> , +1, +2, +3, +4, +5, +6°F (0,25,5,75, -1, -1.25, -1.5, -1.75, -2, -2.25, -2.5, -2.75, -33.25, -3.5°C) – Second stage A/C temperature offset from first stage A/C set point temperature.                                                                                                    |

 Table 2-8
 Advanced Settings Fields - HVAC Field Descriptions (Continued)

| Field                  | Description                                                                                                    |  |  |
|------------------------|----------------------------------------------------------------------------------------------------|--|--|
| If Your HVAC System    | m is a Heat Pump                                                                                                    |  |  |
| Reverse Valve Polarity | Enables you to control the direction of the heating and cooling modes.                                                                                                    |  |  |
|                        | <ul> <li>O - Reverse for Cool – Indicates that the heat pump<br/>normally runs in heat mode and when the reversing valve is<br/>activated then the heat pump will run in cooling mode.</li> </ul>                                                                |  |  |
|                        | <ul> <li>B - Reverse for Heat – Indicates that the heat pump<br/>normally runs in cool mode and when the reversing valve is<br/>activated then the heat pump will run in heating mode.</li> </ul>                                                                |  |  |
| Auxiliary Heat         | Specifies a secondary source of heat outside the heat pump system, for example, electric baseboard or a gas furnace.                                                                                                    |  |  |
|                        | Note: In a dual stage heat pump, Auxilliary Heat is available only after the 2nd stage is active.                                                                                                    |  |  |
|                        | <ul> <li>Disabled – Disables Auxiliary Heat.</li> </ul>                                                                                                    |  |  |
|                        | <ul> <li>Enabled – Auxilliary Heat can be used while the heat pump<br/>compressor is active.</li> </ul>                                                                                                    |  |  |
|                        | <ul> <li>Enabled without Compressor – Disables the compressor<br/>when Auxiliary Heat is active.</li> </ul>                                                                                                    |  |  |
| Heat Control           | Specifies the HVAC control of this thermostat. This parameter<br>describes the thermostat's capability to control a heat pump<br>system. The thermostat can also be disabled from controlling a<br>heating system and instead operate as a cool-only thermostat. |  |  |
|                        | <ul> <li>Disabled – Specifies that there is no heating system present.<br/>(A/C only thermostat.)</li> </ul>                                                                                                    |  |  |
|                        | <ul> <li>1H – Enables the heat pump as a standard single stage<br/>heating system.</li> </ul>                                                                                                    |  |  |
|                        | <ul> <li>2H (default) – Enables the heat pump as a dual stage heating<br/>system. There are two separate compressor wires from the<br/>heat pump connected to the thermostat.</li> </ul>                                                                         |  |  |
| Second Stage Offset    | This parameter is only enabled when <b>2H</b> Heat Control is selected, otherwise it is disabled.                                                                                                    |  |  |
|                        | 0,-1, -2, -3, -4, -5, -6°F<br>(0,25,5,75,-1,-1.25,-1.5,-1.75,-2,-2.25,-2.5,-2.75,-3,-3.25,-3.<br>5°C)                                                                                                    |  |  |

#### Table 2-8 Advanced Settings Fields - HVAC Field Descriptions (Continued)

| C control of this thermostat. This parameter<br>nostat's capability to control a heat pump<br>ostat can also be disabled from controlling a<br>d instead operate as a heat-only thermostat                                                                                                    |
|----------------------------------------------------------------------------------------------------|
| a motora operate as a near omy mermosta.                                                                                                    |
| cifies that there is no cooling system present. rmostat.)                                                                                                    |
| the heat pump as a standard single stage                                                                                                    |
| he heat pump as a standard dual stage cooling<br>are two separate compressor wires from the<br>nected to the thermostat.                                                                                                    |
| ary source of cool air outside the heat pump<br>le, electric baseboard or a gas furnace.                                                                                                    |
| only enabled when <b>2C Cool Control</b> is e it is disabled.                                                                                                    |
| , +6°F<br>•1.25,-1.5,-1.75,-2,-2.25,-2.5,-2.75,-3,-3.25,-3.                                                                                                    |
|                                                                                                    |
| um time (in minutes) between successive<br>theat to cool and cool to heat cycles in heat<br>. This parameter ensures a safe heat pump<br>or off time guaranteed between cycles. This<br>o be used in fuel burner mode, whereby this<br>a safe A/C compressor delay or off time<br>en A/C cycles. |
| e cooling system to cycle immediately upon<br>the previous cycle. This is a diagnostic<br>hould not be left in this state or compressor<br>and subsequent damage may occur to the                                                                                                    |
| - Time in minutes required between the a cooling cycle and the next subsequent The default delay is <b>3 minutes</b> .                                                                                                    |
| between the 1 <sup>st</sup> stage activation and 2 <sup>nd</sup> stage                                                                                                    |
| <b>0</b> - Time in minutes                                                                                                    |
| between the active heat pump cycle (either<br>e) and activation of the Auxiliary Heat source.                                                                                                    |
| ge heat pump, Aux Heat is available only after tive.                                                                                                    |
|                                                                                                    |

 Table 2-8
 Advanced Settings Fields - HVAC Field Descriptions (Continued)

| Field                    | Description                                                                                                    |
|--------------------------|----------------------------------------------------------------------------------------------------|
| Maximum Cycles           |                                                                                                    |
| Maximum Cool Cycles/Hour | Limits the number of cooling cycles every hour. If this value is 3 (default) for example, a cooling cycle can be invoked once in each of the three 20-minute hourly intervals. In this example, a subsequent call for cool after the initial cool call in a 20-minute interval is deferred until the start of the next 20-minute interval. This feature can be defeated by the user if changes are made to override the setpoint settings, either at the thermostat or via the Web page. This feature only applies to scheduled temperature settings.                                                                                             |
|                          | <ul> <li>Disabled – This feature is disabled and unlimited cooling cycles are allowed.</li> </ul>                                                                                                    |
|                          | <ul> <li>1-6, 10, 12 – The allowable number of cooling cycles per hour.</li> </ul>                                                                                                    |
| Maximum Heat Cycles/Hour | Limits the number of heating cycles every hour. If this value is 5 (default) for example, a cooling cycle can be invoked once in each of the five 12-minute hourly intervals. In this example, a subsequent call for heat after the initial heat call in a 12-minute interval is deferred until the start of the next 12 minute interval. This feature can be defeated by the user if changes are made to override the setpoint settings, either at the thermostat or via the Web page. This feature only applies to scheduled temperature settings.                                                                                              |
|                          | <ul> <li>Disabled – This feature is disabled and unlimited heating cycles are allowed.</li> </ul>                                                                                                    |
|                          | <ul> <li>1-6, 10, 12 – The allowable number of heating cycles per hour.</li> </ul>                                                                                                    |
| A/C Humidity Control     |                                                                                                    |
| A/C Humidity Control     | Select a relative humidity value from 10% to 90%. when <b>Enabled</b> . When the measured RH rises above a preset threshold, the HVAC cooling cycle is initiated. The cycle continues until the humidity level falls 5% below the trigger level or until a heat setpoint is encountered. When a heat setpoint is encountered, the HVAC heating cycle is invoked. After the heat setpoint has been satisfied, the HVAC cooling cycle (to satisfy humidity requirements) is delayed for 5 minutes. Humidity control is intended for moderate moisture control. High humidity environments should also include secondary dehumidification equipment. |
|                          | <ul> <li>Disabled – This feature is disabled and the A/C system may<br/>not be used to reduce humidity.</li> </ul>                                                                                                    |
|                          | <ul> <li>Enabled – 10% – 90% - Humidity threshold expressed in 5% increments.</li> </ul>                                                                                                    |

Table 2-8 Advanced Settings Fields - HVAC Field Descriptions (Continued)

| Field                                  | Description                                                                                                    |
|----------------------------------------|----------------------------------------------------------------------------------------------------|
| Zone Temperature Averaging             |                                                                                                    |
| Local Temperature Select               | Remote Sensors that are configured as <b>Thermistors</b> are displayed on this page under the <b>Zone Temperature Averaging</b> field so that they can be used in determining the zone average temperature. They are either <b>Included</b> in or <b>Excluded</b> from the zone temperature average.       |
| RS1, RS2, or RS3 Temperature<br>Select | Remote Sensors that are configured as <b>Thermistors</b> are<br>displayed on this page under the <b>Zone Temperature Averaging</b><br>field so that they can be used in determining the zone average<br>temperature. Select to <b>Included</b> in or <b>Excluded</b> from the zone<br>temperature average. |

 Table 2-8
 Advanced Settings Fields - HVAC Field Descriptions (Continued)

### **Thermostat Settings**

The **Advanced - Thermostat Settings** page displays the HVAC system information, compressor/interstage delay, and maximum cycles per hour, for example.

Lobby IMT550c Network Admin Control Schedules Alarms Sensors Advanced HVAC Settings Thermostat Settings Override Settings General Thermostat Settings Fahrenheit Fahrenheit -Temperature Scale Fan On Heat Disabled Disabled -1 **▼**°F Setpoint Deadband 1.0ºF LCD Button Lockout Button Lockout Enabled Enabled -Setpoint Override 0°F 0 •F Refresh Submit

Figure 2-25 Advanced - Thermostat Settings Page

Use Table 2-9 to configure the Thermostat Settings fields.

| Field                       | Description                                                                                                    |
|-----------------------------|----------------------------------------------------------------------------------------------------|
| General Thermostat Settings |                                                                                                    |
| Temperature Scale           | <ul> <li>Select either the Fahrenheit or Celsius temperature scales.</li> <li>Fahrenheit (default) – All thermostat temperature readings and reporting are displayed in the Fahrenheit temperature scale (°F).</li> </ul>                                                                                                    |
|                             | ■ <b>Celsius</b> – All thermostat temperature readings and reporting are displayed in the Celsius temperature scale (°C).                                                                                                    |
| Fan on Heat                 | Controls the fan state during heating cycles. In most HVAC applications the hvac system will wait for the air to warm up before turning on the fan to circulated the air and the thermostat does not energize the fan (G) relay. There are some systems with independent heat sources like electric coils in ducts that rely on the thermostat to turn on the fan to circulate the air. In this case you would need to enabel "Fan on Heat." |
|                             | • Enabled – The fan is forced 'on' during heat cycles.                                                                                                    |
|                             | Disabled – The fan is <i>not</i> forced on during heat cycles.                                                                                                    |

Table 2-9 Advanced - Thermostat Settings Field Descriptions

| Field              | Description                                                                                                    |
|--------------------|----------------------------------------------------------------------------------------------------|
| Setpoint Deadband  | Establishes the temperature limits above and below the established setpoint, within which the heating or cooling cycle is activated and maintained. The anticipator algorithm operates within this differential range about the setpoint. Optimal comfort is achieved when this differential is set to 2 (default) or +/- 1°F about the setpoint. Reduced cycle time is achieved with a larger differential setting (e.g. 4) or +/- 2 °F about the setpoint. |
|                    | 0,1,2,3,4,5,6,7,8,9,10°F (0,1,2,3,4,5°C)                                                                                                    |
| LCD Button Lockout |                                                                                                    |
| Button Lockout     | When enabled, this feature prevents a user from directly altering<br>the settings of the thermostat from the thermostat's button<br>interface. The button lockout icon appears on the thermostat<br>LCD screen.                                                                                                    |
|                    | <ul> <li>Disabled (default) – Allows normal thermostat button activity.</li> </ul>                                                                                                    |
|                    | <ul> <li>Enabled – Prevents unwanted user access at the thermostat<br/>button interface except for limited or no temperature<br/>adjustments.</li> </ul>                                                                                                    |
| Setpoint Override  |                                                                                                    |

Table 2-9 Advanced - Thermostat Settings Field Descriptions (Continued)

### **Override Settings**

The **Advanced - Override Settings** page displays the override cool, heat, and AUX Relay settings, for example.

| Control            | Schedules     | Alarms      | Sensors         | Advanced    | Network  | Admin |  |
|--------------------|---------------|-------------|-----------------|-------------|----------|-------|--|
| VAC Settings       | Thermostat S  | ettings   C | Override Settin | gs          |          |       |  |
| Hold               |               |             |                 |             |          |       |  |
| Allow Hold         |               |             | Enabled         |             | Enabled  | -     |  |
| Hold Mode Duration |               |             | 3 Hours 3       |             | 3 Hrs    | -     |  |
| General C          | ccupancy O    | verride Se  | ttings          |             |          |       |  |
| Cool Settin        | ig            |             | 78°F            |             | 78 💌 °   | F     |  |
| Heat Setting       |               |             | 72°F 72 🔽       |             | F        |       |  |
| Fan Schedule       |               |             | Off             | 0 🗾 Minutes |          | utes  |  |
| AUX Relay 1        |               |             | Inactive        |             | Inactive |       |  |
| AUX Relay          | 2             |             | Inactive        |             | Inactive | -     |  |
| One Butto          | on Override ( | OBO) Sett   | tings           |             |          |       |  |
| Duration           |               |             | 1 Hour          |             | 1 Hr     | -     |  |

Figure 2-26 Advanced - Override Settings Page

| Field                  | Description                                                                                                    |
|------------------------|----------------------------------------------------------------------------------------------------|
| Hold                   |                                                                                                    |
| Allow Hold             | Indicates if thermostat temperature setting are held independent<br>of schedule changes due to <b>Event</b> or <b>Daily Profiles</b><br>advancements.                                                                                                    |
|                        | • <b>Enabled</b> - Allow the temperature settings to be held for the duration shown below.                                                                                                    |
|                        | • <b>Disabled</b> - Do not allow the temperature settings to be held.                                                                                                    |
| Hold Mode Duration     | Specifies the time interval in which the thermostat temperature setting are held independent of schedule changes due to <b>Event</b> or <b>Daily Profile</b> advancements.                                                                                                    |
|                        | <ul> <li>Perm – The Hold period is indefinite and the temperature<br/>setting are "held" until the user removes this condition.</li> </ul>                                                                                                    |
|                        | <ul> <li>1, 2, 3, 8, 12, 24 Hrs – The amount of time in hours in which<br/>the current temperature setting are "held" and inhibited from<br/>change. The default interval is 3 Hrs.</li> </ul>                                                                                                    |
|                        | Note: These durations are observed across Event boundaries.                                                                                                    |
| General Occupancy Over | ide Settings                                                                                                    |
| Cool Setting           | Displays the cool setpoint to be used while One Button Override (OBO) is active.                                                                                                    |
|                        | 40°F(4.5°C) to 110°F(43.5°C)                                                                                                    |
| Heat Setting           | Displays the current temperature programmed for the heating system.                                                                                                    |
|                        | 40°F(4.5°C) to 110°F(43.5°C)                                                                                                    |
| Fan Schedule           | Specifies the time in minutes of each hour of the <b>Event</b> in which<br>the fan will be <b>On</b> . The schedule begins on the hour and<br>advances for the duration specified. Note that within the hour of<br>each <b>Event</b> but outside the schedule interval, the fan behaves the<br>same as AUTO mode to ensure proper operation for either a<br>heating or cooling call to the HVAC system. Select one of the<br>following options: |
|                        | Always Off                                                                                                    |
|                        | ■ 5 On / 15 Off                                                                                                    |
|                        | 10 On / 10 Off                                                                                                    |
|                        | ■ 15 On / 5 Off                                                                                                    |
|                        | Always On                                                                                                    |

Use Table 2-10 to configure the **Override Settings** fields. **Table 2-10** Advanced - Override Settings Field Descriptions

| Field                    | Description                                                      |
|--------------------------|------------------------------------------------------------------|
| AUX Relay 1              | • Active - Activate relay when override is activated.            |
|                          | ■ <b>Inactive</b> - Inactivate relay when override is activated. |
|                          | No Change                                                        |
|                          | <ul> <li>Alarm Managed</li> </ul>                                |
| AUX Relay 2              | • Active - Activate relay when override is activated.            |
|                          | ■ <b>Inactive</b> - Inactivate relay when override is activated. |
|                          | <ul> <li>No Change</li> </ul>                                    |
|                          | <ul> <li>Alarm Managed</li> </ul>                                |
| One Button Override (OBC | D) Settings                                                      |
| Duration                 | <ul> <li>Until Cancel</li> </ul>                                 |
|                          | ■ 1, 2, 3, 8, 12, 24 Hrs                                         |

 Table 2-10
 Advanced - Override Settings Field Descriptions (Continued)

# **Network Page**

The **Network** page displays tabs for the General, Remote Access, Notification Settings, and Statistics pages.

Figure 2-27 displays when you access the Network page.

Figure 2-27 Network - Warning: Network Configuration

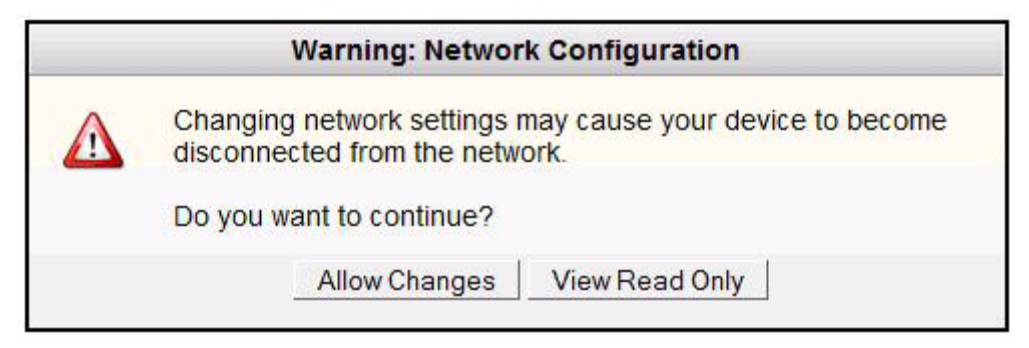

To configure the **Network** page or view as read only, click the appropriate button.

### General

The **Network - General** page displays IP address, firewall, and web server information.

Figure 2-28 Network - General Page

| Control Schedules       | Alarms Sensors Advanced        | Network Admin |
|-------------------------|--------------------------------|---------------|
| eneral Remote Access No | tification Settings Statistics |               |
| Addressing              |                                |               |
| IP Address Method       | DHCP                           | DHCP -        |
| IP Address              | 192.168.1.145                  |               |
| Subnet Mask             | 255.255.255.0                  |               |
| Default Gateway         | 192.168.1.1                    |               |
| DNS Server              | 192.168.1.1                    |               |
| MAC Address             | 00:11:49:00:83:7B              |               |
| Web Server              |                                |               |
| HTTPS Port              | 443                            | 443           |
| Allow HTTP              | Enabled                        | Enabled -     |
| HTTP Port               | 80                             | 80            |

 Table 2-11
 Network - General Field Descriptions

| Field             | Description                                                                                                    |
|-------------------|----------------------------------------------------------------------------------------------------|
| IP Addressing     |                                                                                                    |
| IP Address Method | Select the method by which the thermostat receives the unique<br>Internet Protocol address for the local network. IP addressing<br>can be either automatically assigned via a local DHCP server or<br>manually ( <b>Static</b> ) assigned by the user. |
|                   | • <b>DHCP</b> (default) – IP addressing method is DHCP assigned.                                                                                                    |
|                   | • Static – IP address is manually assigned by the user.                                                                                                    |
| IP Address        | Displays the unique Internet Protocol address either assigned<br>statically or by DHCP. (See IP Address Method.) (You must<br>click <b>Submit</b> after changing this parameter to invoke a software<br>reset to set the new value.)                   |
|                   | <b>A.B.C.D</b> – Four field standard dot notation for IP address designation.                                                                                                    |
| Subnet Mask       | Displays the IP subnet on which the thermostat IP address is assigned.                                                                                                    |
| Default Gateway   | Displays the IP address of the router which acts as a gateway for<br>the thermostats to communicate to other devices in another<br>subnet.                                                                                                    |
| DNS Server        | Displays the IP address of the Domain Name Server.                                                                                                    |
| MAC Address       | Displays a factory assigned value installed in the thermostat<br>which uniquely identifies the thermostat on the local network for<br>transmitting and receiving network information.                                                                  |
|                   | The system displays the MAC address in the format of 00:19:88:AB:CD:EF for IMT550w and 00:11:49:AB:CD:EF for IMT550c, where AB:CD:EF is a unique value for each thermostat.                                                                            |
| Web Server        |                                                                                                    |
| HTTPS Port        | Enter the IP port number of the Web server within the thermostat.                                                                                                    |
|                   | <b>xyz</b> – Four digit (max) standard IP port number designation for HTTP access. The default port number is <b>443</b> .                                                                                                    |
| Allow HTTP        | Disabled                                                                                                    |
|                   | ■ Enabled                                                                                                    |
| HTTP Port         | The default is port <b>80</b> .                                                                                                    |

### **Remote Access**

The Network - Remote Access page displays the remote access information.

| Control Schedules Ala       | rms Sensors Advanc        | ed <u>Network</u> Admin |  |
|-----------------------------|---------------------------|-------------------------|--|
| neral Remote Access Notific | ation Settings Statistics |                         |  |
| Software Update Source      |                           |                         |  |
| Server Address              | uem.proliphix.com         | uem.proliphix.com       |  |
| Port Number                 | 85                        | 85                      |  |
| Remote Server Configurat    | ion                       |                         |  |
| Remote Access               | Enabled                   | Enabled -               |  |
| Server Address              | uem.proliphix.com         | uem.proliphix.com       |  |
| Interval                    | 1 Hour                    | 1 Hours                 |  |
| Last Attempt                | Never                     | Call Home               |  |
| Callhome Attempt State      | In Progress               |                         |  |
| Push Server State           | Starting Connection       |                         |  |
| Last Success                | Never                     |                         |  |
| Last Change Upload          | Never                     |                         |  |
| Last Observation Upload     | Dec 31, 2009 6:56 PM      |                         |  |

Figure 2-29 Network - Remote Access Page

Use Table 2-12 to configure the **Remote Access** fields.

 Table 2-12
 Network - Remote Access Field Descriptions

| Field                  | Description                                                                                                    |
|------------------------|----------------------------------------------------------------------------------------------------|
| Software Update Source |                                                                                                    |
| Server Address         | Enter the IP address of the Remote Server for software updates.<br>Note that this field is pre-configured at the factory with<br>uem.proliphix.com.                                                                    |
| Port Number            | Enter the outgoing IP port number which is used to communicate to the remote server. <i>This field is pre-configured at the factory with the IP port number of the Proliphix Web Server.</i> Do not change this value. |
|                        | 85 - (default) Port number of the remote server.                                                                                                    |

| Field                       | Description                                                                                                    |
|-----------------------------|----------------------------------------------------------------------------------------------------|
| Remote Server Configuration |                                                                                                    |
| Remote Access               | Controls whether the Remote Server service is enabled. Remote<br>access is the term used to describe the management and control<br>of the thermostat from networks outside the local subnet on<br>which the thermostat resides. Remote access provides the<br>thermostat with the ability to be controlled from across the<br>Internet (with the Proliphix UEM). |
|                             | • <b>Disabled</b> (default) – Remote Server function is disabled.                                                                                                    |
|                             | • <b>Enabled</b> – The thermostat is enabled to participate with the Proliphix UEM server.                                                                                                    |
| Server Address              | Displays the IP address or DNS name of the remote server.                                                                                                    |
| Interval                    | Specifies the frequency of thermostat "calling home" to the Proliphix server.                                                                                                    |
| Last Attempt                | Clicking <b>Call Home</b> forces the intercommunication between the thermostat and the remote server.                                                                                                    |
|                             | <ul> <li>mm.dd.yyyy – Date of last attempt to access the remote<br/>server.</li> </ul>                                                                                                    |
|                             | <ul> <li>hh.mm.ss – Time since last attempt to access the remote<br/>server.</li> </ul>                                                                                                    |
| Callhome Attempt State      | Displays the status ( <b>Success</b> or <b>Fail</b> ) of last attempt to initiate the communication to the remote server.                                                                                                    |
| Push Server State           |                                                                                                    |
| Last Success                | Displays the date and time of last successful communication with the remote server.                                                                                                    |
| Last Change Upload          | Displays the date and time the last change was made to the thermostat configuration.                                                                                                    |
| Last Observation Upload     |                                                                                                    |

 Table 2-12
 Network - Remote Access Field Descriptions (Continued)

### **Network Notification Settings**

| Note | • |
|------|---|

This page is most often used only if the thermostat is not connected to the UEM. An IT resource would typically use this page to work with their corporate email servers.

The Network - Notification Settings page displays the e-mail information.

Figure 2-30 Network - Notification Settings Page

| Control Schedules Alarm        | ns Sensors            | Advance       | d     | Network         | Admin   |
|--------------------------------|-----------------------|---------------|-------|-----------------|---------|
| ral Remote Access Notificat    | tion Settings         | Statistics    |       |                 |         |
| Email Configuration            |                       |               |       |                 |         |
| Mode                           | Enat                  | bled          |       | Enabled         |         |
| SMTP Server                    | 192.168               | .111.7        | 192.1 | 68.111.7        |         |
| SMTP Port                      | 2                     | 5             |       | 25              | _       |
| SMTP Username (optional)       |                       |               | [     |                 |         |
| SMTP Password (optional)       | - Not S               | hown -        | 1     |                 |         |
| Password (re-enter to confirm) | - Not S               | hown -        | 1     |                 |         |
| From Address                   | Lobby_Stat@           | proliphix.com | Lobb  | y_Stat@prolip   | hix.com |
| To Address                     | support@proliphix.com |               | supp  | ort@proliphix.c | om      |
| Email Status                   |                       |               |       |                 |         |
| Last Send Status               | In Pro                | gress         |       |                 |         |
| Last Attempt                   | Dec 31 200            | 0 0 57 PM     |       |                 |         |

Use Table 2-13 to configure the Notification Settings fields.

Table 2-13 Network - Notification Settings Field Descriptions

| Field               | Description                                                                                |
|---------------------|--------------------------------------------------------------------------------------------|
| Email Configuration |                                                                                            |
| Mode                | Select to Enable or Disable e-mail notification.                                           |
| SMTP Server         | Specifies the designated e-mail server address or DNS name through which e-mails are sent. |
| SMTP Port           |                                                                                            |
| SMTP Username       | Specifies the server authentication username field.                                        |
| SMTP Password       | Specifies the server authentication password field.                                        |
| Password            |                                                                                            |

| Field            | Description                                                                                                    |
|------------------|----------------------------------------------------------------------------------------------------|
| From Address     | Specifies the address of source of notification.                                                                              |
| To Address       | Specifies teh address of destination for notifications. Up to 8 e-mail recipients can be identified, separated by semicolons. |
| E-mail Status    |                                                                                                    |
| Last Send Status |                                                                                                    |
| Last Attempt     |                                                                                                    |

 Table 2-13
 Network - Notification Settings Field Descriptions (Continued)

### **Statistics**

The Network - Statistics page displays the network traffic information.

| Figure 2-31 | Network | - Statistics | Page |
|-------------|---------|--------------|------|
|-------------|---------|--------------|------|

| Cont    | rol Schedules                                      | Alarms Sensors               | Advanced                                   | Network              | Admin           | ini i di |
|---------|----------------------------------------------------|------------------------------|--------------------------------------------|----------------------|-----------------|----------|
| General | Remote Access   Not                                | tification Settings   S      | tatistics                                  |                      |                 |          |
| Motu    | ork Traffic Statistic                              | s                            |                                            |                      |                 |          |
| ivelw   |                                                    | 50 C                         |                                            |                      |                 |          |
| Netw    | Transmit Packe                                     | et Counts                    | Receive F                                  | acket Counts         |                 |          |
| Netw    | Transmit Packe<br>Transmitted                      | et Counts<br>15020           | Receive F<br>Received                      | Packet Counts        | 38947           |          |
| Netw    | Transmit Packe<br>Transmitted<br>Errors            | et Counts<br>15020<br>0      | Receive F<br>Received<br>Errors            | Packet Counts        | 38947<br>0      |          |
| verw    | Transmit Packe<br>Transmitted<br>Errors<br>Dropped | et Counts<br>15020<br>0<br>0 | Receive F<br>Received<br>Errors<br>Dropped | Packet Counts<br>d 3 | 38947<br>0<br>0 |          |

# **Admin Page**

The Admin page displays tabs for the General, Date and Time, Installer Information, Password Settings, Restart, and Software Update pages.

### General

The **Admin - General** page displays the device name, serial number, LCD information, for example.

| Control Schedules A       | larms Sensor     | s Advanced       | Network    | Admin           |
|---------------------------|------------------|------------------|------------|-----------------|
| neral Date and Time Insta | ller Information | Password Setting | gs Restart | Software Update |
| Zone                      |                  |                  |            |                 |
| Device Name               | Lo               | Lobby            |            |                 |
| Thermostat                |                  |                  |            |                 |
| Serial Number             | 6955             | 3477             |            |                 |
| Software Version          | 1.0.4            | 6-3605           |            |                 |
| Software Build Date       | 2010-Jun-        | 17 18:18:17      |            |                 |
| Hardware Revision         | A                | 02               |            |                 |
| LCD Settings              |                  |                  |            |                 |
| LCD Unlock Keycode        | 00               | 000              | 00         | 000             |
| Backlight                 | De               | lav              | De         | lav 💌           |

Figure 2-32 Admin - General Page

Use Table 2-14 to configure the General fields.

Table 2-14 Admin - General Field Descriptions

| Field               | Description                                                                                                    |
|---------------------|----------------------------------------------------------------------------------------------------|
| Zone                |                                                                                                    |
| Device Name         | Enter a unique 15 character identifier for the thermostat. You can<br>use the thermostat location in this field (i.e. Main Lobby). This<br>identifier is known as the host name within the data network. |
| Thermostat          |                                                                                                    |
| Serial Number       | Displays an eight digit alpha-numeric thermostat serial number (e.g. 8438F399).                                                                                                    |
| Software Version    | Displays the current software version.                                                                                                    |
| Software Build Date | Displays the date and time the current version of software.                                                                                                    |
| Hardware Revision   | Displays the hardware revision.                                                                                                    |

| Field              | Description                                                                                                    |  |  |
|--------------------|----------------------------------------------------------------------------------------------------|--|--|
| LCD Settings       |                                                                                                    |  |  |
| LCD Unlock Keycode |                                                                                                    |  |  |
| Backlight          | Select the LCD backlight control.                                                                                                    |  |  |
|                    | <ul> <li>Delay (default) – The backlight is illuminated when you<br/>click a button and remains illuminated for 16 seconds after<br/>the last button is clicked.</li> </ul> |  |  |
|                    | • <b>On</b> – The backlight is enabled.                                                                                                    |  |  |
|                    | • Off – The backlight is disabled from activation. A low level ambient backlight remains visible.                                                                           |  |  |

Table 2-14 Admin - General Field Descriptions (Continued)

### **Date and Time**

The Admin - Set Date and Time page displays the network time and time zone information.

Lobby IMT550c Schedules Alarms Sensors Advanced Network Control Admin General Date and Time Installer Information Password Settings Restart Software Update Current Thermostat Date and Time December 31, 2009 7:12:29 PM Synchronized with the UniVista Energy Manager Thermostat Timezone (GMT-08:00) Pacific Time Timezone (GMT-08:00) Pacific Time (US & Canada) • (US & Canada) Observe DST ~ Manually Set Date and Time New Date June 23, 2010 25 10 • : 48 • PM • New Time Use web browser date and time П Refresh Submit

Figure 2-33 Admin - Date and Time Page

Use Table 2-15 to configure the Admin - Date and Time fields.

| Field                           | Description                                                       |
|---------------------------------|-------------------------------------------------------------------|
| Network Time<br>Synchronization |                                                                   |
| Network Time Protocol (NTP)     | <ul><li>Enabled</li><li>Disabled</li></ul>                        |
| NTP Timeserver                  |                                                                   |
| Thermostat Timezone             |                                                                   |
| Timezone of Thermostat          | Displays the current timezone.                                    |
| Observe DST                     | Click to adjust the time for Daylight Savings Time.               |
| Manually Set Date and Time      |                                                                   |
| New Date                        | Enter a new date.                                                 |
| New Time                        | Enter a new time.                                                 |
| Use web browser date and time   | Click to use configure date and time using browser date and time. |

 Table 2-15
 Admin - Date and Time Field Descriptions

### **Installer Information**

The **Installer Information** page contains contact information for the installer. Enter the information as necessary.

Figure 2-34 Admin - Installer Information Page

| Co      | ontrol   | Schedules  | Alarr     | ns Sens     | ors | Advanced        | Network | Admin       | IMT550 |
|---------|----------|------------|-----------|-------------|-----|-----------------|---------|-------------|--------|
| General | Date     | and Time   | Installer | Information | Pa  | ssword Settings | Restart | Software Up | date   |
| Ins     | staller  | Contact In | formatio  | n           |     |                 |         |             |        |
| N       | ame      |            |           |             |     |                 |         |             |        |
| A       | ddress f |            |           |             |     |                 |         |             |        |
| A       | ddress 2 | 2          |           |             |     |                 |         |             |        |
| C       | ity      |            |           |             |     |                 |         |             | _      |
| St      | ate/Pro  | vince      |           |             |     |                 |         |             |        |
| Zi      | p/Posta  | Code       |           |             |     |                 |         |             | -      |
| Pł      | none     |            |           |             |     |                 |         |             |        |
| Er      | mail     |            |           |             |     |                 |         |             | -      |

### **Password Settings**

The Admin - Password Settings page enables you to modify the Admin password.

Figure 2-35 Admin - Password Settings Page

| Cor     | ntrol  | Schedules      | Alarms         | Sensors    | Advanced       | Network | Admin       | IMT5 |
|---------|--------|----------------|----------------|------------|----------------|---------|-------------|------|
| General | Date   | and Time   Ir  | nstaller Infor | mation Pas | sword Settings | Restart | Software Up | date |
| Cha     | ange / | Admin Passw    | vord           |            |                |         |             |      |
| Ne      | w Pass | sword          |                |            |                |         |             |      |
|         |        | Decenword to O | opfirm         |            |                |         |             |      |

Use Table 2-16 to configure the Admin - Password Settings page.

| Table 2-16 | Admin - Password Settings Field Descriptions  |
|------------|-----------------------------------------------|
|            | Admini - Password Settings rield Descriptions |

| Field                        | Description                                                                                                    |
|------------------------------|----------------------------------------------------------------------------------------------------|
| Change Admin Password        |                                                                                                    |
| New Password                 | Enter an alpha-numeric password for the <b>Administrator</b> (admin) account. The password is case sensitive and limited to 15 alpha-numeric characters. The default password is <b>admin</b> . |
| Re-enter Password to Confirm | Re-enter your password.                                                                                                    |

### Restart

The Admin - Restart page enables you to restart the thermostat.

Figure 2-36 Admin - Restart Page

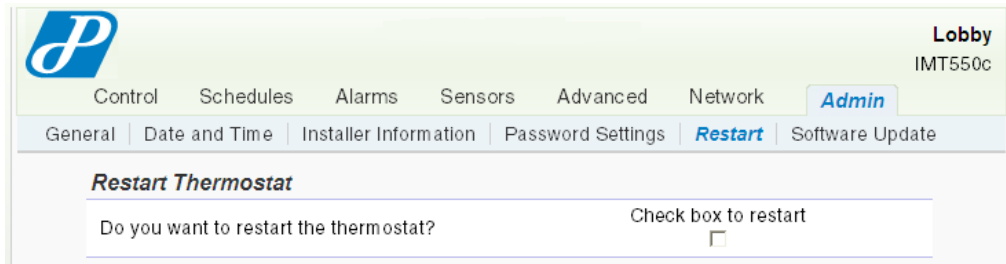

# **Software Update**

The Admin - Software Update page enables you to check for and download any updates to the thermostat. Check the box and click Submit.

Figure 2-37 Admin - Software Update Page

| Col     | ntrol  | Schedules     | Alarms         | Sensors      | Advanced       | Network        | Admin       | IM155 |
|---------|--------|---------------|----------------|--------------|----------------|----------------|-------------|-------|
| General | Date   | and Time   Ir | nstaller Infor | mation   Pas | sword Settings | Restart        | Software Up | date  |
| So      | ftware | Update        |                |              |                |                |             |       |
|         |        | o undatos aro | available at   | this         | Ch             | eck for update | 9           |       |

# Index

#### С

Calendar view 2-13 Configuring the thermostat using the Web pages 2-1

#### D

Default weekly schedule 2-13 DHCP. See Dynamic Host Configuration Protocol 1-1 Dynamic Host Configuration Protocol 1-1

#### Ε

External thermal sensors settings 2-26

#### F

Filter set change reminder 2-22 Fuel burner settings for 2-29

#### G

Gateway address 2-39 General settings page 2-40

### Н

Heat pump settings for 2-30 HVAC state 2-4

#### Μ

MAC address 2-39

#### Ρ

Password setting 2-47

#### R

Remote management 1-2

#### S

Special days 2-14 Subnet mask 2-39

#### Т

Thermostat accessing the initial HTML page 1-3

Index

configuring using Web pages 2-1 connecting to local network 1-2 managing remotely 1-2 scheduling 2-11 Thermostat Management Interface 1-2